## **ARM Quick Reference**

© 1982-2014 Gylling Data Management, Inc.

#### **Table of Contents**

| Introduction                                                    | 4  |
|-----------------------------------------------------------------|----|
| Terminology                                                     | 4  |
| Right Click Menu                                                | 4  |
| ARM Required File Extensions                                    | 4  |
| 'GDM Recommends' Symbol                                         | 4  |
| Getting Started                                                 | 5  |
| General Overview of ARM Menu Choices                            | 5  |
| Creating and Using Protocols                                    | 5  |
| Creating a Trial from a Protocol                                | 6  |
| Editing Trials                                                  | 7  |
| Resources                                                       | 8  |
| ARM Help                                                        | 8  |
| Utilities                                                       | 8  |
| ARM Support Viewer                                              | 9  |
| Backing up Studies                                              | 10 |
| Emailing a Study Using "Send To"                                | 11 |
| Which .tbe to Choose when Creating .ede file?                   | 13 |
| ARM Study Definitions                                           | 13 |
| GDM Recommends/Supports G-All7, G-Gen7, and G-Seed7 Definitions | 13 |
| Treatment Editor—Treatment Type Field (G-All7)                  | 14 |
| Assessment Data Editor – Pest Type (G-All7)                     | 14 |
| Choosing Fields in G-All7                                       | 15 |
| ARM Options                                                     | 17 |
| Options – General Tab                                           | 17 |
| Options – Display Tab                                           | 17 |
| Options – Treatment View Tab                                    |    |
| Options – File Tab                                              |    |
| Settings – Treatment Unit: Metric or US Standard                | 19 |
| Changing Your Login Password                                    | 19 |
| Study List                                                      | 20 |
| Locating Studies in Study List                                  | 20 |
| Rebuilding the Study List                                       | 21 |
| Validating Studies                                              | 22 |
| What is Validation?                                             | 22 |
| Finding Items in a Validation List                              | 23 |

| Changing Information in Editable Validation List    | 23 |
|-----------------------------------------------------|----|
| Keyboard Commands                                   | 24 |
| General Keyboard Commands                           | 24 |
| Common Study Editor Commands                        | 24 |
| Right Mouse Button                                  | 25 |
| Entering Treatments                                 |    |
| Inserting Treatments versus Treatment Lines         |    |
| Arranging Treatment Information                     |    |
| Treatments & Plots in Split Plot or Factorial Trial |    |
| Calculating Ingredient Rates in a Pre-mix           | 27 |
| Rate / Rate Unit and Other Rate / Other Rate Unit   | 27 |
| Copying Information from a Similar Study            | 27 |
| Editing a Randomization                             |    |
| Entering Assessment Data                            |    |
| Inserting Today's Date                              |    |
| Using ARM Action Codes in Assessment Data Headers   |    |
| Treatment Evaluation Interval (TEI)                 |    |
| Footnotes                                           |    |
| Sorting Assessment Data Headers                     |    |
| Viewing Subsamples                                  |    |
| Whoops, Missed a Plot when Entering Data            |    |
| Properties Panel: Additional Assessment Information |    |
| Attaching Images                                    |    |
| Copying and Pasting from Spreadsheet                |    |
| Transferring Information from ARM to Excel/PDA      |    |
| Data Quality                                        |    |
| AOV Means Table                                     |    |
| Box-Whisker Graph                                   |    |
| Assessment Map                                      |    |
| Column Properties                                   |    |
| Entering Site Description                           |    |
| Increasing and Decreasing Repeating Sections        |    |
| Using Tables and Fonts in Rich Text Fields          |    |
| Field Map                                           | 35 |
| Creating a Field Map                                |    |
| Adding a Trial to Field Map                         |    |
| Printing Reports                                    |    |
| Setting Print Options                               |    |
| Report Sets                                         |    |
| Printing the Site Description                       |    |

| Print Menu                                   |  |
|----------------------------------------------|--|
| Spray/Seeding Plan Report Questions          |  |
| Summary Results                              |  |
| Limiting Number of Decimals for Data Reports |  |
| Printing Excel Report Link Workbook          |  |
| Graphing Data                                |  |

## Introduction

This document describes various tricks and shortcuts for improving efficiency when using ARM.

### Terminology

Study is used for information that applies to both a protocol and a trial.

**Protocol** is a plan for a trial. It does not contain a randomization or space for assessment data. Protocols are stored with a file extension that begins with ".prt", such as .prt9.

**Trial** is the realization of a protocol. It has a treatment randomization, trial map, and space to enter assessments and location details. Trials are stored with a file extension that begins with ".dat".

**Study definition** is an ARM "template" that defines structure of protocols and trials. For example, G-All7 is a typical template used for most protocols and trials. However, some large corporate manufacturers who began using ARM before the year 2000 have customized study definitions that have a different name.

### **Right Click Menu**

The quickest way to find what choices are available is to use the right mouse button. Right click on an editor or field to display the list of available choices. Each editor will have the choices available for their screen.

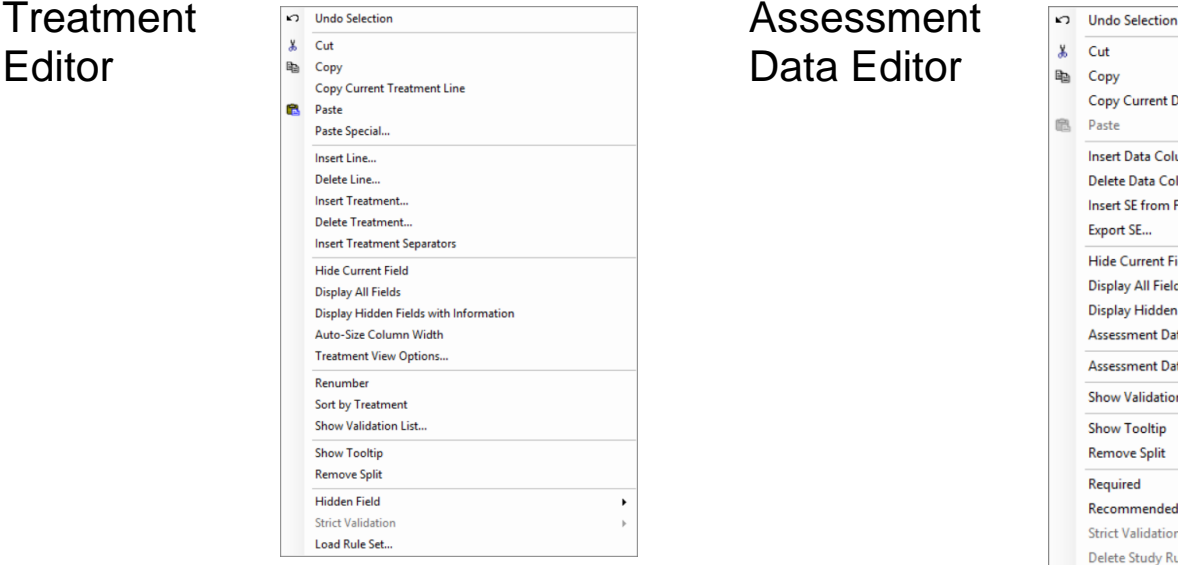

#### Copy Current Data Column Insert Data Column Delete Data Column... Insert SE from File... Export SE... Hide Current Field **Display All Fields** Display Hidden Fields with Information Assessment Data View Options.. Assessment Data Column Tools... Show Validation List... Show Tooltip Remove Split Required . Recommended Strict Validation Delete Study Rule Load Rule Set...

### **ARM Required File Extensions**

| .dat0 | ARM 2015 or newer Trial |
|-------|-------------------------|
| .dat9 | ARM 9 Trial             |
| .dat8 | ARM 8 Trial             |
| .dat  | ARM 7 or older Trial    |
| .pdv  | Plot Data View          |
| .set  | Report Set              |
| .dcf  | Data Collector File     |

| .prt0 | ARM 2015 or newer Protocol            |
|-------|---------------------------------------|
| .prt9 | ARM 9 Protocol                        |
| .prt8 | ARM 8 Protocol                        |
| .prt  | ARM 7 or older Protocol               |
| .ede  | NACA Electronic Data Exchange         |
| .fld  | Field Description                     |
| .se   | Standard Evaluation (customized .def) |

### **'GDM Recommends' Symbol**

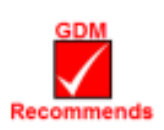

This symbol is included in ARM documentation on options and procedures that GDM highly recommends. There are cases where GDM feels strongly about using a particular option over a different option, depending on the circumstances. The documentation will provide a detailed description of why the option or procedure is preferred, while still providing information about all available options.

## **Getting Started**

|                  |                                                                 |                                             | <u>H</u> elp | )                             |                                                                      |              |
|------------------|-----------------------------------------------------------------|---------------------------------------------|--------------|-------------------------------|----------------------------------------------------------------------|--------------|
|                  |                                                                 |                                             |              | Contents                      |                                                                      | •            |
| General          | <b>Overview of ARM</b>                                          | Menu Choices                                |              | Search for Help On            |                                                                      | •            |
|                  |                                                                 |                                             | 2            | <u>T</u> opic                 | F1                                                                   |              |
| і. <u>пеір</u> : |                                                                 |                                             | +            | Study Definition              | F5                                                                   |              |
| a. F1.an\        | / Help button. or 꿀 displays I                                  | nelp on current ARM screen.                 | -            | References (pdf)              |                                                                      | •            |
|                  |                                                                 |                                             |              | How To Topics                 |                                                                      | •            |
| D. F5 Or L       | on a study editor displays n<br>wield Defense a conditioner way | elp about current data entry field.         |              | Tutorial                      |                                                                      | •            |
| C. ARIVIG        | uick Reference card is very us                                  | serui; print it as a convenient             | -            | BBCH Growth Stages (ndf       | a                                                                    |              |
| d Lleo Tu        | utorial for an introduction and o                               | verview of ARM and How To                   | ~            | Charlefeelladates             | ,                                                                    |              |
|                  | for information on typical ARM                                  | tasks                                       |              | Check for Updates             |                                                                      |              |
|                  |                                                                 |                                             |              | Rollback to Previous ARM      | Version (9201404a)                                                   |              |
| 2. File: most    | File commands are available of                                  | on the toolbar, which is faster to          |              | -<br>Request GDM Support      |                                                                      |              |
|                  | 🖄 菌 🖬 🛍 🗙 👗 🕻                                                   | 🙀 🖂 - 🗁 🗐                                   | ARM          | Start ARM Support Viewer      | r                                                                    |              |
| use.             |                                                                 |                                             |              | Request Corporate ARM (       |                                                                      |              |
| 3. Edit: Undo    | and block commands are ava                                      | ilable on toolbar: 📩 👲 🖷 💶                  |              | About ARM                     | -ustornization                                                       |              |
| Click right      | mouse button (right-click) on s                                 | tudy editors for common edit                |              |                               | Navigation Bar                                                       | <del>7</del> |
| commands         | ».                                                              |                                             |              |                               | <ul> <li>Header</li> <li>Treatments</li> </ul>                       |              |
| 4. Format an     | d <b>Table</b> are for editing "rich te                         | xt" in Trial Comments and Site or Pr        | otor         | col Description               | General Trial                                                        |              |
|                  |                                                                 |                                             | 0.00         |                               | Personnel<br>Crop Description                                        |              |
| 5 Tools SA       | veral Tools commands are on r                                   | toolbar: 🖤 🖞 🚮 🚾 🔐 🥪 省 -                    | $\checkmark$ |                               | Pest Description                                                     |              |
| Right-click      | menu on study editor for avail                                  | able Tools                                  |              |                               | Maintenance<br>Soil                                                  |              |
|                  |                                                                 |                                             |              |                               | Moisture<br>Application                                              |              |
| 6. Utilities: M  | ligrate Studies and Settings to                                 | New Computer, Install License, <u>Re</u>    | buil         | d Study List,                 | <ul> <li>Crop Stage at Appl.</li> <li>Pest Stage at Appl.</li> </ul> |              |
| and Conve        | rsion Calculator are the most u                                 | used commands.                              |              |                               | Appl. Equipment<br>Treatment Appl. Commer                            | nts          |
|                  |                                                                 |                                             | ) 🛐          | ំ 🔊 🖉                         | Notes<br>Deviations                                                  |              |
| 7. Window: S     | Split command. Study editors a                                  | ire on toolbar: 🔤 🗨 🐝 🖬 📠 🤇                 |              |                               | Trial Map                                                            |              |
| and Naviga       | ation bar:                                                      |                                             |              |                               | Calendar                                                             |              |
| Creating         | and Using Drate                                                 |                                             |              |                               | Attachments     Settings                                             |              |
| Creating         | and Using Froto                                                 |                                             |              | APM                           |                                                                      |              |
| 1. Create pro    | tocol by selecting New Protoco                                  | bl icon on toolbar 🛄, File - Create         |              |                               |                                                                      |              |
| Protocol, o      | r from "Startup Wizard."                                        |                                             |              | Create a New Study            | D. ( (                                                               |              |
| a. Define        | who study is for:                                               | Create New Protocol                         |              | Create New                    | Protocol (PRT)                                                       |              |
| Any cu           | stomized corporate ARM                                          | Who is this study for?                      |              | Create Trial                  | (DAT) from Existing P                                                |              |
| study d          | lefinitions installed on your                                   |                                             |              |                               |                                                                      |              |
| PC are           | listed on the upper portion of                                  | Any customized corporate ARM study          |              | -                             |                                                                      |              |
| dialog.          | Note that the ARM install                                       |                                             |              | Open an Ex                    | isting Study                                                         |              |
| does no          | ot include customized study                                     | Myself or another sponsor (standard GDMdef) |              | Study List                    |                                                                      |              |
| definitio        | ons. These are provided with                                    | Br                                          | rowse        | More Protocols<br>More Trials |                                                                      |              |
| a speci          | ar installation program at                                      | Help Cancel < Back Next >                   | Rnish        | Documents\arm data\G          | i-All Example 8.dat8                                                 |              |

request of a research sponsor.

definition(s) are listed on the next dialog:
 a=Definition: Listed are choices for "Myself or another sponsor (standard GDMdef)" company. The recommended study definition is highlighted by default, such as "G-All7" in the example above.

.....

General Des

Replications:

Length

Treated 'Plot Width:

ii. b=Language: If the default study definition language is not appropriate, then select a different definition language by clicking the down arrow on the language drop-down.

b. "Who is the study for?" selection determines which study

- c. After selecting "Finish" button, then define appropriate Protocol Settings on the New Protocol dialog.
- 2. Review of Settings dialog tabs.
  - a. General: Replications, Plot size (used for product calculations and some rate conversions)
  - b. Design: Select proper design for study, and plan appropriate replicates to achieve desired precision.
  - c. Treatment: Untreated treatments, specify treatment units.
  - d. Application: Application volume and calculate appropriate mix size for liquid applications
- 3. Entering header, overview of how to <u>move</u> between various data entry fields
- <u>Entering treatments</u>, description of various data entry fields, copy/paste, <u>keyboard shortcuts</u>
- 5. Entering tasks:
  - a. Type each task "from scratch"
  - b. Copy/paste existing tasks from another study
  - c. Tools Merge from ARM Study to merge tasks from another protocol

### Creating a Trial from a Protocol

- 1. Begin by selecting the Create Trial wizard from toolbar 6, File Create Trial, or from "Startup Wizard".
- 2. <u>Modify</u> a proposed randomization on Trial Map.
  - a. Select Settings button to change:
    - i. General: number of replications, plot size.
    - ii. Layout: change numbering and position of plots, buffer between plots.Tips: Set "Block size" smaller than number of

treatments to split replicates into smaller blocks. Set "Block size" larger then number of treatments with "Fill blocks" to get more than one replicate into the same block giving "side by side" replicates.

| -down.                                 |                                                                  |
|----------------------------------------|------------------------------------------------------------------|
| Proto                                  | col Settings ? ×                                                 |
| gn Treatment Applic                    | ation Layout                                                     |
| 4                                      |                                                                  |
| experimental unit size                 |                                                                  |
| 4                                      | meters ~                                                         |
| General Design Tr                      | eatment Application Layout                                       |
| Paired Checks:                         | None 🗸                                                           |
| Untreated treatments:                  | 1                                                                |
| Reference treatment r                  | umber:                                                           |
| Treatment units                        |                                                                  |
| Metric                                 | US standard                                                      |
| Settings                               | General Design Treatment Application Layout                      |
|                                        | Application volume: 200                                          |
|                                        | Mix size                                                         |
| ns                                     | Treatments 1                                                     |
| 113.                                   | Replications 4                                                   |
| arious                                 | Annication volume 2001/ba                                        |
| anous                                  | Mix size unit liters ¥                                           |
|                                        | 2 liters based on 1 trts; 4 reps; 25 m2 'Plot' experimental unit |
| fielde                                 | Verage: 250 ml x                                                 |
| neius,                                 |                                                                  |
|                                        | Calculated mix size 2.25 liters                                  |
| Schedule Tasks                         | 1 If A Housed Band wheeler 18.85                                 |
| Туре                                   | Description:                                                     |
| <ul> <li>Treatment applicat</li> </ul> | ion - for Appl Code:                                             |
| O Assessment - for R                   | ating Timing:                                                    |
| O Other                                | Assigned to:                                                     |
| Timing                                 | Duration Completed Length: 1.00                                  |
| O Date:                                | Jan-17-2014 V Multiple days                                      |
| O Interval:                            | Duration:                                                        |
| Application Date                       |                                                                  |
| Timing deviation allow                 | ed: -                                                            |
|                                        |                                                                  |

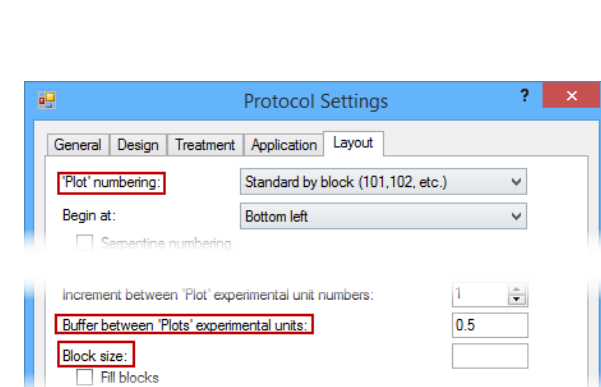

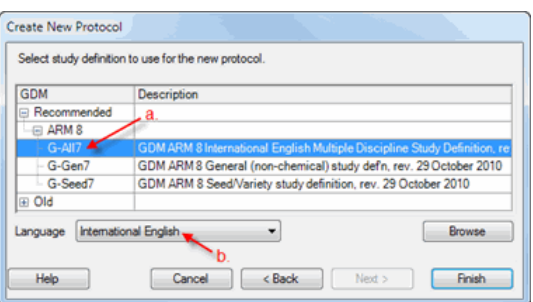

- iii. Design: change experiment design, which may influence number of treatments or how treatment information must be entered!
- b. Use Auto-Select option to drag and drop treatments, plots, and replicates.
- c. "Color by" options control how trial map is colored: by Replicate, Treatment, or Factor (for multi-factor experiment designs).
- d. Right click to insert multiple columns or rows in a trial map to define a blank space to move multiplot units (replicate or factor).
- 3. Name and save the new trial

1. Printing trial establishment reports

### **Editing Trials**

a. Trial map

Trial Map @ 🤤 🤚 🕨 🖃 100% 🔹 🛞 🔂 Properties Ąх Color by 405 Replicate Treatment 1 Current Treatment 102 103 202 204 Auto-select for move Treatment 'Plot' Experimental Unit Replicate > Border Plots... Options Movement Arrows Treatment Description Comment Quality Show true scale Display 'Plot' numbers Settings Display border 'Plot' numbers Display treatment Treatment number Treatment code Print Accept Current Cancel Help

Assessment (Plot 104, Col 9)

Comment: Plot is in a small depression that was under water 3 days in May

8.584602

- Spray/seeding plan report and options b.
  - c. Data collection and verification reports
- 2. Entering assessment data
  - a. Copy/paste shortcuts
  - b. Copying data from spreadsheet
  - c. Special plot data tools
- 3. Enterin
  - a. Cor
  - b. Too
- 4. Changi
- Use atta 5.
- Use tas 6.

| g site description information                                             | 65.00         | Display ourset                                                                                                    |
|----------------------------------------------------------------------------|---------------|----------------------------------------------------------------------------------------------------|
| py/paste shortcuts                                                         | 60.00<br>0.00 | Trial Settings                                                                                                    |
| Is - Merge - from ARM Study<br>ng settings that influence the trial        |               | General     Design     Treatment     Application     Layout       Replications:     3     3       Treated 'Plot' size     10     fast |
| achments to manage linked trial information<br>ks to manage work calendars |               | Length: 30<br>Orientation (degrees):                                                                                                  |
| -                                                                          |               | Format definitions Site description G-All7.fm8 Change FRM Change FRM                                                                  |
|                                                                            |               |                                                                                                    |

9

75 00

60.00

70.00

65

0.00

65.00

70.00

70.00

0.00

55.00

.

Barcode:

Image

GPS: 52.490406

Attach

Remove

Damaged

#### Schedule Tasks

Type

Description

|    | Completed | Туре                               | Description                | Timing          | - | Planned     | + |
|----|-----------|------------------------------------|----------------------------|-----------------|---|-------------|---|
| 1  | -         | Treatment application - for A      | Apply Early Post Treatment | Mar-10-2013     | 5 | Mar-10-2013 | 5 |
| 2  | ~         | Treatment application - for B      | Apply 3-LF Treatments      | 5 Days After A  |   | Apr-3-2013  |   |
| 3  |           | Assessment - for A1                | Assess 7 Days After EAPOCR | 7 Days After A  |   | Apr-5-2013  |   |
| 4  |           | Assessment - for A3                | Assess 7 Days After 3-LF   | 7 Days After B  |   | Apr-17-2013 |   |
| 5  |           | Assessment - for A2                | Assess 14 Day After EAPOCR | 14 Days After A |   | Apr-12-2013 |   |
| 6  |           | Assessment - for A4                | Assess 14 Days After 3-LF  | 14 Days After B |   | Apr-24-2013 |   |
| 7  |           | Assessment - for A5                | Assess 28 Day After EAPOCR | 28 Days After A |   | Apr-26-2013 |   |
| 8  |           | Assessment - for A6                | Assess 28 Days After 3-LF  | 28 Days After B |   | May-8-2013  |   |
| 9  |           | Other - Maintenance Treatment Date | Side Dress N Fertilizer    | Jul-15-2013     |   | Jul-15-2013 |   |
| 10 |           | Assessment - for A7                | Pre-Harvest Assessment     | Oct-1-2013      |   | Oct-1-2013  |   |
| 11 |           | Other - Harvest Date               | Harvest                    | Oct-10-2013     |   | Oct-10-2013 |   |
| •  |           |                                    |                            |                 |   |             |   |

### **ARM Help**

Select Help on the toolbar then choose the following.

- Contents Display all topics in the ARM help system.
- Search for Help On Enter text to search all Help topics for.
   For example, type "Excel" to find all topics mentioning Excel spreadsheets.
- **Topic** Display help for the current topic (F1).
- **Study Definition** Display any study definition help for the current study editor (F5).
- **References** (pdf) Display several ARM Reference documents in pdf form on various subjects.
- **How To Topics** Descriptions of how to perform many tasks within ARM.
- **Tutorial** PowerPoint overview of general features in ARM.
- BBCH Growth Stages (pdf) Display a description of BBCH growth stages for various crops, as appropriate for the current ARM program language.

| Hel | p                        |    |   |
|-----|--------------------------|----|---|
|     | Contents                 |    | ۲ |
|     | Search for Help On       |    | ۲ |
| ?   | Topic                    | F1 |   |
| ٠   | Study Definition         | F5 |   |
| 2   | References (pdf)         |    | ۲ |
|     | How To Topics            |    | ۲ |
|     | Tutorial                 |    | ۲ |
|     | Media                    |    |   |
| 2   | BBCH Growth Stages (pdf) |    |   |

### Utilities

ARM includes resources helpful for your project. Select Utilities on the toolbar then choose the following.

#### **Migrate Studies and Settings to New Computer**

| Migrate Studies and Settings to New Computer                     |
|------------------------------------------------------------------|
| Are you migrating files to ARM 9 or ARM 2015?                    |
| <ul> <li>ARM 9</li> <li>ARM 2015 (or newer)</li> </ul>           |
|                                                                  |
| Note: Full migration is only supported for ARM 2015              |
| Help         Cancel         < Back         Next >         Finish |

Migrate Studies and Settings to New Computer is a wizard to migrate all ARM associated studies and files to a new computer. Note: Full migration is only support for ARM 2015 and newer

#### **GPS Helper**

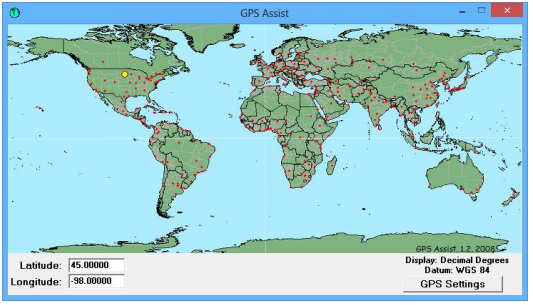

**GPS Assist** is a tool to help find approximate Latitude and Longitude locations.

Note: Any changes made in this dialog are not returned to ARM.

#### **Conversion** Calculator

| 🖆 Convert – 🗆                                                                                                    | ×                 |
|----------------------------------------------------------------------------------------------------|-------------------|
| File     Options     Help       Custon     Denxity     Distance     Energy     Flow     Force     Light     Mass     Pro-<br>Pressure       Pressure     Speed     Temperature     Time     Torque     Volume     Volume       Acceleration     Amt. of Substance     Angle     Area     Computer     Concentral       Input     Cortineer     Cortineer     Cortineer     Cortineer       Input     Input     Cortineer     Input       Input     Input     Non-<br>toor     Input       Input     Input     Input       Input     Input     Input | wer<br>Dry<br>ion |
| Input 1 hectare<br>Dutput 2.471044 acre                                                                                                    |                   |

**Convert** is a tool to assist with unit conversion calculations.

Select an input unit and magnitude, then select desired output unit.

Note: Any changes made in this dialog are not returned to ARM.

### **ARM Support Viewer**

A licensed, customized version of the TeamViewer "Quick Support" program allows GDM support staff to connect to and troubleshoot a user's computer. Using the ARM Support viewer:

- Does not install any new software on your computer.
- Temporarily hides the Windows desktop background so only current programs are visible.
- Shares the entire computer desktop. Please close email or confidential material before connecting.

#### **Connecting to GDM**

| Hel | p                                        |     |   |
|-----|------------------------------------------|-----|---|
|     | Contents                                 |     | ۲ |
|     | Search for Help On                       |     | ۲ |
| ?   | <u>T</u> opic                            | F1  |   |
| ٠   | St <u>u</u> dy Definition                | F5  |   |
| -   | References (pdf)                         |     | × |
|     | How To Topics                            |     | ۲ |
|     | Tuto <u>r</u> ial                        |     | ۲ |
|     | Media                                    |     |   |
| 2   | BBCH <u>G</u> rowth Stages (pdf)         |     |   |
|     | Ch <u>e</u> ck for Updates               |     |   |
|     | Detect and Repair                        |     |   |
|     | Rollback to Previous ARM Version (920140 | 4a) |   |
|     | Request GDM Support                      |     |   |
| ARM | Start ARM Support Viewer                 |     |   |
|     | Request Corporate ARM Customization      |     |   |
|     | About ARM                                |     |   |

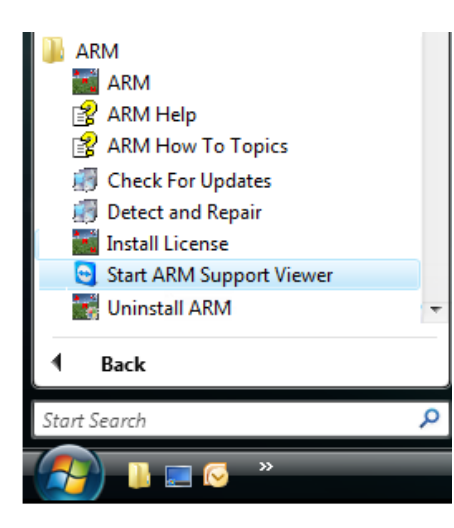

In ARM, select Help – "Start ARM Support Viewer..."

Or

In Windows, select Start – All Programs – ARM – "Start ARM Support Viewer"

| S ARM Support -                                                                                                    | ×  |  |  |  |  |  |  |
|----------------------------------------------------------------------------------------------------|----|--|--|--|--|--|--|
| R                                                                                                    |    |  |  |  |  |  |  |
| Allow Remote Control                                                                                                    | \$ |  |  |  |  |  |  |
| TeamViewer QuickSupport Program<br>Please tell your ARM support person the ID<br>and Password below to connect with your<br>desktop: |    |  |  |  |  |  |  |
| Your ID 815 225 864                                                                                                    |    |  |  |  |  |  |  |
| Password 8cs82v 🖸                                                                                                    |    |  |  |  |  |  |  |
| Ready to connect (secure connection)                                                                                                 |    |  |  |  |  |  |  |
| www.teamviewer.com Canc                                                                                                    | el |  |  |  |  |  |  |

Support Viewer shares the entire computer desktop to allow for diagnosing issues that occur from other programs that are running.

- 1. Start ARM Support Viewer (see above).
- 2. Read the disclaimer and click the **Accept** button on **Disclaimer** screen to agree.
- 3. Read the **ID** and **Password** to the GDM support person.
- 4. The password is different every time Support Viewer starts, so it is impossible for GDM to see the screen until the password is read.
- 5. The session can be ended **at any time** by clicking the X in the TeamViewer screen.

| TeamViewer     |    |  |  |  |  |  |  |  |
|----------------|----|--|--|--|--|--|--|--|
| 🗙 🖿 🕲 🖓 🗣 🗉    | >> |  |  |  |  |  |  |  |
| ▼ Session list |    |  |  |  |  |  |  |  |
| 506 656 981 💌  |    |  |  |  |  |  |  |  |

### **Backing up Studies**

ARM can store automatic backups and histories of studies whenever they are changed.

|         |               |                                   |         |          |           |         |                |                       |   | ?      | × |
|---------|---------------|-----------------------------------|---------|----------|-----------|---------|----------------|-----------------------|---|--------|---|
| Gener   | al Study List | File                              | Display | Editor   | Toolbar   | Send To | Data Collector | Special Configuration |   |        |   |
| Study   | data:         | C:\Users\Matt\Documents\ARM Data\ |         |          |           |         |                |                       | ¥ | Browse |   |
|         |               | ✓ Set as default                  |         |          |           |         |                |                       |   |        |   |
| Backup: |               | E:\ARMbackup\                     |         |          |           |         |                |                       |   | Browse |   |
|         |               | 60 🖨                              | Backup  | interval | (minutes) |         |                |                       |   |        |   |

Select Tools – Options – File tab.

Define the path and interval that backups will occur.

#### Selecting a backup location

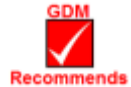

All drives eventually fail, even solid state drives such as flash drives, so always store backups on a completely separate device. A different partition of a hard drive is not a separate device; if the hard drive fails then all partitions are lost.

- If your studies are stored on a local hard drive, then use a different device, such as a flash drive or SD card as a backup device.
- If your studies are saved on a shared network drive, then either the C drive of your PC or another separate network drive can be used as a backup device.

Remember that just storing studies on a network drive does not provide the previous versions you can easily obtain by defining a backup device for ARM to use.

#### **Restoring Previous Versions**

Use the **Previous Versions** dialog to view a prior version of a file and restore or copy an archived study.

|    | Name                 | Time                  |  |
|----|----------------------|-----------------------|--|
| 1  | G-All Example 8.dat8 | 12/20/2007 3:43:16 PM |  |
| 2  | G-All Example 8.dat8 | 12/20/2007 5:03:04 PM |  |
| 3  | G-All Example 8.dat8 | 12/20/2007 5:26:30 PM |  |
| 4  | G-All Example 8.dat8 | 12/28/2007 4:09:22 PM |  |
| 5  | G-All Example 8.dat8 | 12/31/2007 9:19:46 AM |  |
| 6  | G-All Example 8.dat8 | 1/18/2008 11:09:48 AM |  |
| 7  | G-All Example 8.dat8 | 1/21/2008 1:24:48 PM  |  |
| 8  | G-All Example 8.dat8 | 1/21/2008 1:30:22 PM  |  |
| 9  | G-All Example 8.dat8 | 2/27/2008 9:36:04 AM  |  |
| 10 | G-All Example 8.dat8 | 2/27/2008 9:37:06 AM  |  |
| 11 | G-All Example 8.dat8 | 2/28/2008 4:11:04 PM  |  |
| 12 | G-All Example 8.dat8 | 3/9/2008 10:44:30 PM  |  |

From the study list, right-click on a file and select **Previous Versions**.

Lists all previous versions of a study currently stored in the ARM backup folder.

#### View

Open the selected archived study in separate ARM window as read-only.

#### Сору

Copy the selected archived study to a different folder.

#### Restore

Overwrite the current version of the selected ARM study with the selected archived study file.

### Emailing a Study Using "Send To"

The **Send To** command creates an email message containing the current study and related files.

|   | Import Study  | •      |       |                |            |
|---|---------------|--------|-------|----------------|------------|
|   | Send To       | •      | Exte  | rnal Sponsor/C | Cooperator |
| 5 | Print Reports | rl+P   | In-h  | ouse GDMdef    | Researcher |
|   |               |        |       |                |            |
|   |               |        |       |                |            |
|   | Utilities     | Window | Graph | Add-Ins        |            |
|   | ž 🖂 -         | 6 A IN | 👗 🗈   | 🛍 😻 🤌          |            |

External Sponsor/Cooperator...

In-house GDMdef Researcher...

)a

be

Select File - Send To, or select the envelope button on the toolbar. Then choose what type of person will receive the study:

- External Cooperator is someone who may be using different study definitions with their ARM program, or not using the latest ARM version.
- In-House Researcher is someone who is in the same company, or who is using the same ARM study definitions

#### Customizing and Sending the Message

|                                              | Send To               |
|----------------------------------------------|-----------------------|
| External Sponsor/Coordinates Sending a trial | operator              |
| Files to attach:                             |                       |
| <ul> <li>Attachments</li> </ul>              | Original Protocol     |
| ✓ EDE                                        | Attachments           |
| Reports as PDF                               | ✓ EDP                 |
| Report set:                                  |                       |
| %DefRootPath%\GDM                            | def\Trial Summary.set |
| Mail subject:                                | Browse                |
| ARM Trial Results                            |                       |
| Encrypt and password<br>Password:            | d protect files       |
| venity Password:                             |                       |
| Destination                                  |                       |
|                                              | Erro O. Gulling       |
| Login name:                                  |                       |
| Login password:                              |                       |
| Web-based Mail                               |                       |
|                                              |                       |
| ) File                                       |                       |

1. Recommended options:

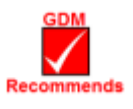

- a. Include Attachments, EDE, and Reports as PDF using a summary report set such as "Trial Summary.set"
- b. When sending multiple attachments, like pictures, use the **Zip attachments** option.
- 2. If your email program is not running, then enter any login information needed to start Outlook, or select **Web-based Mail** to utilize email in a browser.
- 3. Click OK.
- 4. ARM validates the trial.
- 5. ARM exports the .ede in GDM30\*.tbe format and prints any reports.
- The ARM Message viewer displays any messages from actions that occur when creating the email (validation, exporting .ede, printing reports). Click OK to close the message dialog.
- 7. A new message containing the study will be created in the destination program/location.
- 8. Send the email after filling in the **To...** field, and any message contents.

### Which .tbe to Choose when Creating .ede file?

When sending an .ede to someone using ARM, use the **GDM30AII** format to ensure that all trial information is included in the .ede. (Use File - Export - EDE to begin exporting to .ede.)

• Use ARMtoFieldPro.tbe when sending trials to FieldPro software.

When sending an .ede to a non-ARM user, use the **Ede30**\* or **Ede31**\* format for transfers.

| EDE Definition Table (*.tbe) to Use for Trial (*.ede) Export |                   |                                                                                                    |  |  |  |  |  |  |  |
|--------------------------------------------------------------|-------------------|----------------------------------------------------------------------------------------------------|--|--|--|--|--|--|--|
| Company                                                      | TBE               | Jescription                                                                                         |  |  |  |  |  |  |  |
|                                                              | GDMver9+Trial.tbe | DM trial EDE 4.0 Unicode format exports ARM 9+ trials for all disciplines (9 July 2014)             |  |  |  |  |  |  |  |
| GDM                                                          | GDM30All.tbe      | DM trial EDE 3.0 format exports ARM 8, ARM 7 and ARM 6 trials for all disciplines (29 October 2010) |  |  |  |  |  |  |  |
|                                                              | ARMtoFieldPro.tbe | GDM trial EDE 3.0 format for FieldPro (Apr 28 11)                                                   |  |  |  |  |  |  |  |
|                                                              |                   |                                                                                                    |  |  |  |  |  |  |  |
|                                                              |                   |                                                                                                    |  |  |  |  |  |  |  |
|                                                              |                   |                                                                                                    |  |  |  |  |  |  |  |
|                                                              |                   |                                                                                                    |  |  |  |  |  |  |  |
| Browse                                                       |                   | OK Cancel Help                                                                                      |  |  |  |  |  |  |  |

## **ARM Study Definitions**

ARM includes updated study definition (templates) features and new data entry fields that are requested by our clients. All standard GDM study definitions used since 1990 are included with ARM, so ARM can open ARM and PRM protocols and trials.

#### GDM Recommends/Supports G-All7, G-Gen7, and G-Seed7 Definitions

| GDM         | Description                                     |
|-------------|-------------------------------------------------|
| Recommended | Select a Study Definition to use                |
| - G-All7    | GDM ARM 9 Multiple Discipline Study Definition, |
| G-Gen7      | GDM ARM 9 General (non-chemical) study defn,    |
| G-Seed7     | GDM ARM 9 Seed/Variety study definition, rev. 3 |
| Old         |                                                 |

The G-All7.def definition is a multi-discipline study definition. It uses full EPPO Bayer pest code lists, crop specific BBCH growth stage code lists, new data entry fields, and word processor formatting in many comment fields.

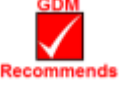

- EPPO/Bayer species codes and BBCH growth stage codes are in master database tables. The pest codes are separated by discipline to reduce validation list size.
- For many data entry fields there is a tool tip describing the information field. Click into a field and hold the mouse cursor over the field to show any tool tip.

### Treatment Editor—Treatment Type Field (G-All7)

In the Treatment Editor, the **Treatment Type** field defines the discipline, or category of product, that determines which validation list to display for Treatment Name. Free-form entries are not allowed.

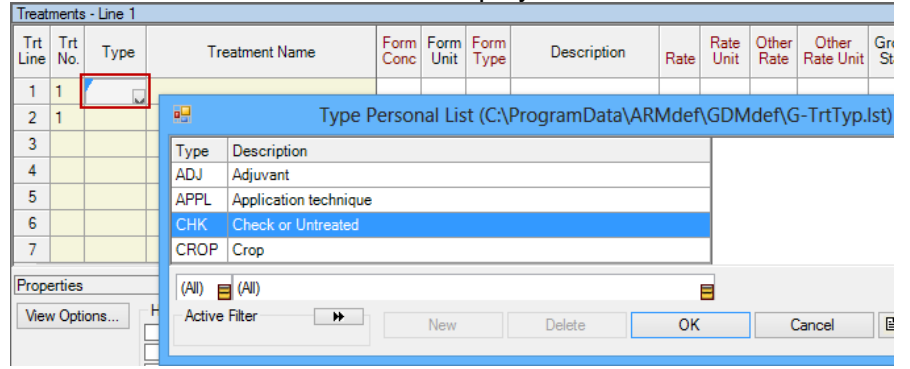

| • |         | Prot                      | cocol Settings        | ?                         | ×                                                              |
|---|---------|---------------------------|-----------------------|---------------------------|----------------------------------------------------------------|
| ( | General | Design Treatment A        | oplication Layout     |                           | _                                                              |
|   | Randor  | mized Complete Block (RC  | B)                    | ×                         |                                                                |
|   | Fact    | tors: 1                   | Treatments            | Merge Factor<br>fields to |                                                                |
|   | B:      |                           | P                     | ersonal List              | C:\ProgramData\ARMdef\GDMdef\FACTDESC.LST                      |
|   | C:      |                           |                       | Description 1             | Description 2                                                  |
|   | The Tr  | eatment editor Type colur |                       |                           | Treatment Type defaults are below for GDM validation lists *** |
|   | default | entry.                    | Adjuvant              | ADJ                       |                                                                |
|   |         |                           | Application Technique | APPL                      |                                                                |
|   |         |                           | Check/Untreated       | СНК                       |                                                                |
|   |         |                           | Crop                  | CROP                      |                                                                |
|   |         |                           | Cultural Practice     | CULT                      |                                                                |
|   |         |                           | Fertilizer            | FERT                      |                                                                |
|   |         |                           | Fumigant              | FUMI                      |                                                                |
|   |         |                           | Fungicide             | FUNG                      |                                                                |
|   |         |                           | (All)                 |                           |                                                                |
|   |         |                           | Active Filter         | Ne                        | w Delete OK Cancel                                             |
|   |         | Save as Default           |                       | nop                       |                                                                |

To select a treatment type in the Treatments editor:

- 1. Place the cursor in the **Type** column.
- 2. Press F9 or the drop-down arrow and choose from the list.
- 3. Press OK to continue.

To define a default **Treatment Type** entry that ARM will enter in a new treatment line when creating a new protocol:

- 1. Select Window Settings.
- 2. On the Design Tab, click in **Factor A** and press **F9** or drop-down arrow.
- 3. Select a category from the lower half of the list and press **OK**.
- 4. Press the **Save as Default** button to set the current settings as the default for new protocols.

Press OK to continue.

### Assessment Data Editor – Pest Type (G-AII7)

The Pest Type field identifies which validation list for Pest Name and Pest Code is used.

| Assessment Data - Line 1 |                         |           |        |                     |                       |           |                 |                  |          |
|--------------------------|-------------------------|-----------|--------|---------------------|-----------------------|-----------|-----------------|------------------|----------|
| Column Numb              | er                      | 1         |        | 4                   | 5 6 7                 |           |                 |                  |          |
| Pest Type                |                         |           |        | ~                   | J                     | V         | <u> </u>        | v                | ~        |
| Pest Code                |                         | Pest Typ  | e Pers | sonal List (C·\P    | ProgramData\4         | RMdef\GDN | Idef\G-PestTn I | st8) ?           | ×        |
| Pest Name                |                         |           |        |                     | rogrambata,           |           | der (e r estrpi |                  |          |
| Crop Code                | Pest Type               | Pest Type | Descr  | iption              |                       |           |                 |                  | <u>^</u> |
| Crop Name                | D                       | Disease   | Disea  | se, such as a fungi | us, bacteria, or viru | s         |                 |                  |          |
| Part Rated               | -                       | Insect    | Insect |                     |                       |           |                 |                  |          |
| Rating Date              | 0                       | Other     | Other  | animal or nemator   | le                    |           |                 |                  |          |
| Rating Type              | W                       | Weed      | Weed   | or volunteer crop   |                       |           |                 |                  |          |
| Rating Unit              |                         |           |        |                     |                       |           |                 |                  | M        |
| Number of Su             |                         |           |        |                     |                       |           |                 |                  | M        |
| Assessed By              |                         |           |        |                     |                       |           |                 |                  |          |
| Rating Timing            |                         |           |        |                     |                       |           |                 |                  |          |
| Davs After Fi            |                         |           |        |                     |                       |           | _               |                  | × ×      |
| Trt-Eval Inter           | 🕺 (All) 😝 (All) 😝 (All) |           |        |                     |                       |           |                 | to the clipboard |          |
| Davs After Er            | Active Filter           | *         |        | New                 | Delete                | ОК        | Cancel          | a 茾 👪 🦉          | 2        |
| ARM Action (             |                         |           |        |                     |                       |           |                 |                  |          |
| Number of De             | Number of Decimals      |           |        |                     |                       |           |                 |                  |          |

Press F9 or press down arrow in the Pest Type field to choose the pest discipline, such as Disease (D), Insect (I), Other animal or nematode (O), or Weed or volunteer crop (W).

The **Copy Validation List to Clipboard** button copies the entire list to the Windows clipboard.

#### Assessment Data Editor – Copying a Single Column

|          |        |        |       |           |               |       |     |        | ARM     | A 9.1.1 | From the Assessment Data     |
|----------|--------|--------|-------|-----------|---------------|-------|-----|--------|---------|---------|------------------------------|
| E File   | Edit   | Format | Tools | Table     | Utilities     | Windo | w ( | Graph  | Add-Ins | Help    | Pest Type to copy the entire |
| i 🗅 🕻    | Ĵ 🖻    | 🖬 🛍 I  | × 💰 i | 08 7 DI   | ii 🖂 - 🗐      | 5 🗊   | n a | , D    | 🛍   💞   | A↓ Z↑   | data column heading at left  |
| Navigati | on Bar |        | 무 Ass | essment D | )ata - Line 1 |       |     |        |         |         | entered in the first header  |
| 🗏 📑 ARI  | М      |        | Col   | umn Numb  | er            |       |     | 1      |         | 2       | field). Then press Enter.    |
| - E +    | leader |        | Pes   | t Type    |               |       |     | Insect | "1 🗔    |         |                              |

#### Assessment Data Editor – Copying Multiple Columns

| Assessment Data - Line 2 |          |          |     |                     |  |  |  |  |  |
|--------------------------|----------|----------|-----|---------------------|--|--|--|--|--|
| Column Number            | 1 2      |          | 5   | A Line de Transiere |  |  |  |  |  |
| Pest Type                | 📕 Insect | 📕 Insect | • • | Undo Typing         |  |  |  |  |  |
| Pest Code                |          |          | *   | Cut                 |  |  |  |  |  |
| Pest Name                |          |          |     | Сору                |  |  |  |  |  |
| Crop Code                |          |          |     | Copy Current [      |  |  |  |  |  |
| Crop Name                |          |          | Ê.  | Paste               |  |  |  |  |  |
| D . D . I                |          |          |     |                     |  |  |  |  |  |

Mark a series of data columns by dragging across the **Column Number** headings. Right-click a highlighted cell, select **Copy**, and then right-click in new column and select **Paste**.

| 3 | }                      | 4                                                     |                                                          |                                                                        |  |  |  |  |  |
|---|------------------------|-------------------------------------------------------|----------------------------------------------------------|------------------------------------------------------------------------|--|--|--|--|--|
| ŝ | Undo T                 | yping                                                 |                                                          |                                                                        |  |  |  |  |  |
| * | Cut                    |                                                       |                                                          |                                                                        |  |  |  |  |  |
| 8 | Сору                   |                                                       |                                                          |                                                                        |  |  |  |  |  |
|   | Copy C                 | urrent                                                | Data Colu                                                | mn                                                                     |  |  |  |  |  |
| 8 | Paste                  |                                                       |                                                          |                                                                        |  |  |  |  |  |
|   | 3<br>20<br>8<br>8<br>8 | 3<br>♥ Undo T<br>& Cut<br>■ Copy<br>Copy C<br>■ Paste | 3<br>Undo Typing<br>Cut<br>Copy<br>Copy Current<br>Paste | 3 4<br>Undo Typing<br>从 Cut<br>Copy<br>Copy Current Data Colu<br>Paste |  |  |  |  |  |

### **Choosing Fields in G-All7**

There may be entry fields that you do not use in your research.

#### Assessment Data Editor – Assessment Data View

| Assessment  | t Data - Line 1    |                 |                |                           |                     |                    |           |                                                                      | From the Assessment Data                 |
|-------------|--------------------|-----------------|----------------|---------------------------|---------------------|--------------------|-----------|----------------------------------------------------------------------|------------------------------------------|
| Column Nur  | mber               | 1               | 2              | 3                         | 4                   | 5                  | 6         | Properties 4                                                         |                                          |
| Pest Type   |                    |                 |                | ARM Options               |                     |                    | ? ×       | Assessment View Hidden Fields                                        | Editor's Properties Panel,               |
| Pest Code   |                    |                 |                |                           |                     |                    |           | View Options BBCH Scale                                              | coloct View Ontions                      |
| Pest Nam    | General Study List | Hie Display     | Editor Ic      | olbar   Send To   Treatr  | nent View   Protoco | I Description View |           | Ignore Match Crop Scientific N                                       | select view options.                     |
| Crop Code   |                    | Data Collector  | r   Special Co | Infiguration   GDMder Sti | Jales               |                    |           | Refresh Crop Variety                                                 |                                          |
| Crop Nam    | View subsamples    |                 |                | Prompt                    | Mat                 | ch Sort            | Visible ^ | Hidden: Row < >                                                      | O allo at the maximum to the statistical |
| Part Rated  | By column          |                 | ~              |                           | (AID)               |                    | <b>v</b>  | 1êrwa                                                                | Select the rows to be visible            |
| Rating Da   | Data origin        |                 |                | Pest Type                 | (All)               |                    |           | Views 4                                                              | from the Visible column                  |
| Rating Ty   | Both               |                 | ~              | Past Code                 |                     |                    |           | All fields                                                           |                                          |
| Rating Un   | Entry status       |                 |                | Pest Code                 | (All)               |                    |           | Hidden fields with information<br>Hide empty fields                  |                                          |
| Number of   | Both               |                 | ~              | Pest Scientific Name      | (All)               |                    |           | Default - All visible                                                | Save View will save current              |
| Assessed    |                    |                 |                |                           | (All)               |                    |           | Default - Bret fields visible<br>Default - Fertilizer fields visible | Save view will save cullent              |
| Rating Tin  | Cursor order       |                 |                | Crop Code                 | (AII)               |                    |           | Default - Non-pest fields visible                                    | view settings in a *.pdv file            |
| Days Afte   | By column across   | 'Plot'          | ~              | BBCH Scale                | (All)               |                    |           | longTrt                                                              | for future upo Lloo Lood                 |
| Trt-Eval In | Columns: 1         |                 |                | Crop Scientific Name      | (All)               |                    |           |                                                                      | for future use. Use Load                 |
| Days Afte   | Use color bands    |                 | I'             | Cron Name                 | (All)               |                    | Chann All |                                                                      | View to retrieve saved or                |
| ARM Actic   | By 'Plot' experime | ntal unit       | × 1            | Ignore match              | Clea                |                    | SHOW AI   |                                                                      |                                          |
| Number of   | Dista ta sec. 1    |                 |                | Display sort as tabs      |                     |                    | Hide All  |                                                                      | suggested default settings               |
|             | Plain lines:       | Colored lines:  | • •            |                           |                     |                    |           |                                                                      | for cortain disciplings                  |
|             | Display using de   | cimals accuracy |                |                           |                     |                    |           |                                                                      | ior certain disciplines.                 |
|             |                    |                 |                |                           |                     |                    |           |                                                                      |                                          |
| <           | Automatically re   | name images     |                | Prompt v                  |                     |                    |           |                                                                      | Bross Save As Default if                 |
|             |                    | Save as De      | afault         | Clear Default             | Load View           |                    | we View   |                                                                      | Fless Save AS Delault II                 |
|             | 1                  | 54Ve 45 De      | brauk          | Cical Derault             | Lodd View           |                    | ave view  |                                                                      | these settings are to be used            |
|             | Reset              |                 |                |                           | ОК                  | Cancel             | Help      |                                                                      | for all now protocolo groated            |
|             |                    |                 |                |                           | JI                  | 00.1001            | . Joip    | 1                                                                    | for all new protocols created.           |

#### **Options – Protocol Description View**

|                                                                                                    | ARM Options                                                                                                    | ? ×                                     |
|----------------------------------------------------------------------------------------------------|----------------------------------------------------------------------------------------------------|-----------------------------------------|
| Assessment Data View Data Collector<br>General Study List File Display                                                                                                    | Special Configuration         GDMdef Studies           Editor         Toolbar         Send To         Treatment View         Protocol D | lescription View                        |
| Auto-size protocol description and si     Visible description fields     Visible description     Header     Protocol Description     Protocol Description     Protocol Descriptin     Protocol Description     Protocol Description     Protocol  | e description grid columns<br>                                                                                                    | Show All<br>Save as Default             |
| Vest Stage at Appl.     Vest Stage at Appl.     Vest Stage at Appl.     Vest Stage at Appl.     Vest State Information     Vest State Information     V |                                                                                                    | Clear Default<br>Load View<br>Save View |
| Reset                                                                                                    | ОК                                                                                                    | Cancel Help                             |

In a Protocol, select Tools – Options – Protocol Description View.

Choose items to be used. Uncheck any item to not be included.

Press **Save As Default** to keep choices for all new protocols created.

To save and use multiple formats, use the **Save View** and **Load View** buttons.

## Options – Site Description View

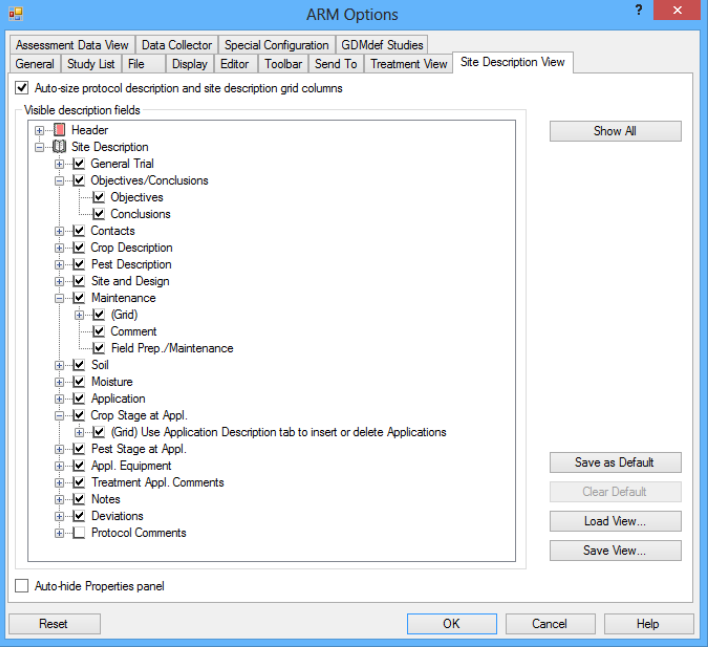

In a Trial, select Tools – Options – Site Description View.

Choose items to be used. Uncheck any item to not be included.

Press **Save As Default** to keep choices for all new protocols created.

To save and use multiple formats, use the **Save View** and **Load View** buttons.

#### Hiding Fields in an Editor: Mouse Right-Click

| Title: |                                        |
|--------|----------------------------------------|
| n      | Undo Paste                             |
| 6      | Cut                                    |
| Đ      | Сору                                   |
| Pr 🛍   | Paste                                  |
|        | Hide Current Field                     |
| •      | Display All Fields                     |
|        | Display Hidden Fields with Information |
|        | Set As Default                         |
|        | Header View Options                    |
|        | Show Validation List                   |
|        | Show Tooltip                           |
|        | Remove Split                           |

Right-click in a field on any editor.

Select the **Hide Current Field** option to hide the selected field from view.

Select the **Display All Fields** option to display all currently hidden fields.

Select the **Display Hidden Fields with Information** option to display all hidden fields that contain information.

## **ARM Options**

Select Tools – Options to open the **Options** dialog.

### **Options – General Tab**

| <b>.</b>         |                                               |            |                     |           |              | ARM O    | ptions       |                         |                                                      | ? ×  |
|------------------|-----------------------------------------------|------------|---------------------|-----------|--------------|----------|--------------|-------------------------|------------------------------------------------------|------|
| Assessme         | ent Data View                                 | Data       | Collector           | Specia    | al Configura | ation GD | Mdef Studies | 8                       |                                                      |      |
| General          | Study List                                    | File       | Display             | Editor    | Toolbar      | Send To  | Treatment    | View                    | Site Description View                                |      |
| Measur<br>O Met  | ement unit<br>ric                             | (          | US sta              | ndard     |              |          |              | Lang<br>US E            | uage<br>English                                      | ~    |
| Change           | e treatment uni                               | its in a s | study usin <u>g</u> | g Window  | w - Setting  | S.       |              |                         |                                                      |      |
| Other            |                                               |            |                     |           |              |          |              | Chec                    | k for updates                                        |      |
| Auto             | o-format numb                                 | ers        |                     |           |              |          |              | Wee                     | kly                                                  | ~    |
| ✓ Sort<br>✓ Incl | t available prin<br>ude study defi<br>f menus | inition d  | s<br>lirectory or   | ı main m  | enu          |          |              | □ <mark>I</mark> r<br>c | nstall updates without prompting for<br>confirmation |      |
| Use              | explorer-style                                | open a     | and save d          | lialogs   |              |          |              | _ a                     | heck for study definition updates duri               | ng   |
| Recent           | ly used file list                             | :          |                     |           |              |          | 9 🌲          | └─ st                   | artup                                                |      |
| Save             | ouesve etudu o                                | hande      |                     |           |              |          |              |                         |                                                      |      |
| Sav              | re report-relate                              | ed settin  | ngs in stud         | y         |              |          |              |                         |                                                      |      |
| Assistar         | nce                                           |            |                     |           |              |          |              |                         |                                                      |      |
| Sho              | w startup wiza                                | ard        |                     |           |              |          |              |                         |                                                      |      |
| Auto             | o-display a list                              | of upco    | oming task          | s at star | tup          |          |              |                         |                                                      |      |
|                  |                                               |            |                     |           |              |          |              |                         |                                                      |      |
| Rese             | et                                            |            |                     |           |              |          |              | 0                       | KCancel                                              | Help |

 Image: Specific State
 Arm 9.1.1 (GDMdef) - G-All7, Herb Trial

 File
 Edit
 Format
 Tools

 Tools
 Table
 Ublities
 Window
 Graph

 Tools
 Table
 Ublities
 Window
 Graph

 Tools
 Tools
 Table
 Ublities
 Window

 Site
 Description
 Format
 Profile

 ObjectivesConclusor
 Read from Scanner...
 Assessment Data Column...

 Corrlacts
 Options...
 Curl+L

Select Tools – Options – General Tab.

#### Language

Set the **Language** to use for ARM menus.

#### **Measurement unit**

Set the **Measurement unit** for page setup dialogs on reports. Note: See <u>Treatment Unit</u> to set the default unit for study definitions.

#### Check for updates

Set the frequency that ARM checks for the availability of free updates.

### **Options – Display Tab**

|                                                          | ARM Options                                                             |                 |                              |          |                           |                                                                   |                                                                                |                                      |    | ×   |
|----------------------------------------------------------|-------------------------------------------------------------------------|-----------------|------------------------------|----------|---------------------------|-------------------------------------------------------------------|--------------------------------------------------------------------------------|--------------------------------------|----|-----|
| Assessm                                                  | ent Data Vie                                                            | w Dat           | a Collector                  | Specia   | l Configur                | ation GDN                                                         | Idef Studies                                                                   |                                      |    |     |
| General                                                  | Study List                                                              | File            | Display                      | Editor   | Toolbar                   | Send To                                                           | Treatment View                                                                 | Protocol Description Vie             | ew |     |
| Date ar<br>Date fo<br>Separa<br>V 4 di<br>Ado<br>Time fo | nd time<br>ormat:<br>itor:<br>igit year (M)<br>d leading zero<br>ormat: | M<br>- H<br>- H | on-DD-YY<br>Hyphen<br>2 Hour |          | *<br>*                    | Program<br>Microsoft<br>Default ri<br>Microsoft<br>Editor sc<br>- | font:<br>: Sans Serif<br>ch text font:<br>: Sans Serif<br>reen fill character: | v<br>v                               |    |     |
| GPS for                                                  | mat:                                                                    | De              | egrees Deci                  | imal Deg | ree (44.16                | Editor rea<br>Italic<br>649°)                                     | ad-only field format                                                           | :                                    |    |     |
| Colors<br>Screer<br>Requir<br>ForeCo                     | ed fields<br>olor:                                                      |                 |                              | ×        | The sa<br>Resele<br>"Samp | ample below<br>ect ForeColo<br>ile" in the e                      | is a preview of the<br>r or BackColor if y<br>xample display.<br>Sample        | e selected colors.<br>ou cannot read |    |     |
| F                                                        | Reset Colors<br>et                                                      |                 |                              |          |                           |                                                                   | 0                                                                              | K Cancel                             | He | эlp |

Select Tools - Options - Display Tab.

#### Date and time

Set the format of dates and times displayed on ARM editors and reports.

#### Why are Data Entry Fields Different Colors?

Colored fields represent fields marked as **Required** by the Study Rules.

### **Options – Treatment View Tab**

| General       Study List       File       Display       Editor       Toolbar       Send To       Treatment View       Protocol Description View         Ingredients for pre-mixes       Image: Setting       Visible       Treatment Fields       Image: Setting       Visible         Image: Image:                                                                                                    | Assessme  | ent Data Viev  | w Data   | Collector  | Specia   | l Configur                | ation GDI                                                                                                    | Mdef Studi   | es      |            |             |         |                     |   |
|----------------------------------------------------------------------------------------------------|-----------|----------------|----------|------------|----------|---------------------------|----------------------------------------------------------------------------------------------------|--------------|---------|------------|-------------|---------|---------------------|---|
| Ingredients for pre-mixes       Treatment Fields         Image: Ingredients grid       Treatment Field       Range       Setting       Visible         Image: Ingredient rate unit       Image: Image: Im                                                                                                  | General   | Study List     | File     | Display    | Editor   | Toolbar                   | Send To                                                                                                    | Treatmer     | nt View | Protoco    | Description | View    |                     |   |
| Image: Hide Ingredients grid       Image: Setting Visible         Image: Image: Ima                           | Ingredie  | nts for pre-m  | ixes     |            |          | Treat                     | ment Fields                                                                                                    |              |         |            |             |         |                     |   |
| Ingredient rate unit       It No.       (1-4)       3       It         Image: Ingredient rate unit       It No.       It No.       It All       It         Image: Ingredient rate unit       It No.       It No.       It All       It         Image: Ingredient rate unit       It No.       It No.<                                                                                                    | ✓ Hide    | e Ingredients  | grid     |            |          | Treat                     | tment Field                                                                                                    |              |         |            | Range       | Setting | Visible             | ^ |
| Type       (8-8)       8       Image: Construction of the second of the second of th                   | Ingredi   | ent rate unit  |          |            |          | Trt N                     | <b>o</b> .                                                                                                    |              |         |            | (1-4)       | 3       | -                   |   |
| Image: Save View       Load View                                                                                                    |           | e pre-mix rate | e unit   |            |          | Туре                      |                                                                                                    |              |         |            | (8-8)       | 8       | -                   |   |
| Base product calculations on Other Rate and<br>unit fields       Form Conc       (0-10)       10       Image: Concent of Concent of Co                         | For       | ce rate to A   | 1        |            |          | Treat                     | ment Name                                                                                                    | е            |         |            | (0-75)      | 30      | ✓                   |   |
| Base product calculations on Other Rate and unt fields       Form Unit       (0-8)       8       Image: Constraint of the constraint of the con                            |           |                |          |            |          | Form                      | Conc                                                                                                    |              |         |            | (0-10)      | 10      | -                   |   |
| Save View       Load View                                                                                                    | Base      | product calc   | ulatione | on Other F | Rate and | Form                      | Unit                                                                                                    |              |         |            | (0-8)       | 8       | ✓                   |   |
| Freeze Field:       Interference Field:       Interference Field:       Interfereence Field:                                                                                                    | unit fi   | elds           | alations | on other r | ate ana  | Form                      | Туре                                                                                                    |              |         |            | (0-3)       | 3       | -                   |   |
| Treatment Name       Image: Construct of the second second s | Freeze Fi | eld:           |          |            |          | Lot C                     | ode                                                                                                    |              |         |            | (0-20)      | 20      | -                   |   |
| By treatment       (0-20)       12         By treatment       (0-12)       12         By treatment       (0-12)       12         Description       (0-75)       15         Cost       (0-12)       12         Description       (0-12)       12         Cost       (0-12)       12         Cost       (0-12)       12         Cost Unit       (0-12)       12         Identification Code       (0-23)       2         Cost Unit       (0-12)       12         Cost Unit       (0-12)       12         Identification Code       (0-23)       3         Cost Unit       (0-12)       12         Identification Code       (0-23)       3         Cost Unit       (D-12)       12         Identification Code       (0-23)       3         Cost Unit       (D-12)       12         Identification Code       (0-23)       3         Cost Visible' column to hide treatment fields column.       Show All         Clear Visible' column to hide treatment fields on each report.       Treatment field print options         Use treatment 'Fields to Print' from options for each report       Image visible treatment fields (current view)                                                                                                    | Treatmer  | nt Name        |          |            | ~        | Dens                      | ity                                                                                                    |              |         |            | (0-6)       | 6       | -                   |   |
| By treatment       Image: Construction of the construction of the construction of the  |           |                |          |            |          | Regi                      | Registration Number                                                                                                    |              |         |            |             | 12      |                     |   |
| by treatment       Description       (0-75)       15       Image: Cost in the second second seco                            | Use color | r bands:       |          |            |          | Re-E                      | Re-Entry Interval                                                                                                    |              |         |            |             | 12      |                     |   |
| Auto-hide Properties panel       Cost       (0-12)       12       Image: Cost Unit       (0-12)       12       Image: Cost Unit       (0-12)       12       Image: Cost Unit       (0-12)       12       Image: Cost Unit       Image: Cost Unit       Image: Cost Unit       (0-12)       12       Image: Cost Unit       Image: Cost Unit                                                                                                    | By treatm | ient           |          |            | ~        | Desc                      | Description                                                                                                    |              |         |            |             | 15      | ✓                   |   |
| Cost Unit       (0-12)       12                                                                                                    | Auto-     | hide Properti  | es panel |            |          | Cost                      |                                                                                                    |              |         |            | (0-12)      | 12      | <ul><li>✓</li></ul> |   |
| Identification Code       (0-23)       23                                                                                                    |           |                |          |            |          | Cost                      | Unit                                                                                                    |              |         |            | (0-12)      | 12      |                     |   |
| Superliar       (0.2)       3       Image: Stress of the stress of the stress of the                   |           |                |          |            |          | Ident                     | ification Co                                                                                                    | de           |         |            | (0-23)      | 23      |                     |   |
| Show All       Show All         Clear Visible' column to hide treatment fields (columns) on treatment ditor. Edit report options (field on each report.       Hide All         Treatment field print options       Use treatment 'Fields to Print' from options for each report         Image: Save View       Load View                                                                                                    |           |                |          |            |          | Enter                     | lier<br>desired field                                                                                                    | lenaths in   | the Set | tina colun | (U-3)       | 12      |                     | * |
| Clear 'Visible' column to hide treatment fields (columns) on treatment editor. Edit report options (field - Print Reports) to hide treatment fields on each report.       Hide All         Treatment field print options       Use treatment 'Fields to Print' from options for each report         Save View       Load View                                                                                                    |           |                |          |            |          | Critor                    |                                                                                                    | i longalo il |         | ang oolan  |             |         | Show All            |   |
| Save View       Load View                                                                                                    |           |                |          |            |          | Clear<br>treatm<br>hide t | Clear Visible' column to hide treatment fields (columns) on<br>treatment editor. Edit report options (File - Print Reports) to<br>hide treatment fields on each report. |              |         |            |             |         |                     |   |
| Save View         Load View                                                                                                    |           |                |          |            |          | Trea                      | Treatment field print options                                                                                                    |              |         |            |             |         |                     |   |
| Save View  Load View  Use visible treatment fields (current view) on all printed reports                                                                                                    |           |                |          |            |          | 0 U                       | O Use treatment 'Fields to Print' from options for each report                                                                                                    |              |         |            |             |         |                     |   |
|                                                                                                    | Sav       | e View         |          | Load Viev  | v        | • U                       | $\textcircled{\begin{tabular}{ll} \bullet \\ \bullet \\ \bullet \\ \bullet \\ \bullet \\ \bullet \\ \bullet \\ \bullet \\ \bullet \\ \bullet $                          |              |         |            |             |         |                     |   |
|                                                                                                    |           |                |          |            |          |                           |                                                                                                    | _            |         |            |             |         |                     |   |

Select Tools – Options – Treatment View Tab.

Select the columns to display on the Treatments Editor using the **Visible** column of the **Treatment Fields** options.

#### **Printing Treatment Fields**

Use the **Treatment field print options** to define what treatment fields are printed.

 Note that selecting Use visible treatment fields (current view) on all printed reports will override any Fields to Print option on all reports.

### **Options – File Tab**

| •                                        | ARM Options                                                                                                    |        |  |  |  |  |  |  |  |  |
|------------------------------------------|----------------------------------------------------------------------------------------------------|--------|--|--|--|--|--|--|--|--|
| Assessment Data Vi<br>General Study List | ew Data Collector Special Configuration GDMdef Studies<br>File Display Editor Toolbar Send To Treatment View Protocol Description View |        |  |  |  |  |  |  |  |  |
| Study data:                              | c:\users\matt\documents\arm data\                                                                                                    | Browse |  |  |  |  |  |  |  |  |
| Backup:                                  | F:\ARMbackup\                                                                                                    | Browse |  |  |  |  |  |  |  |  |
|                                          | 60 Sackup interval (minutes)                                                                                                    |        |  |  |  |  |  |  |  |  |

Select Tools – Options – File Tab.

Define where to store backup data and the time interval that backups will occur.

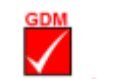

An SD card is recommended for backup as an inexpensive and secure storage option. The Backup interval should be a minimum of every 60 minutes.

Backup data must be stored in a folder named 'ARMbackup' to clearly identify the backup folder for ARM studies. Select File – Open Study From List and right-click on the file to open and select **Previous Versions** to view the backed up versions of the study.

This feature offers the advantage of being able to go back to *any* time in the historical life of the file. Making a backup of a computer's files will only save the *last* saved copy, which may or may not be the desired version.

### Settings – Treatment Unit: Metric or US Standard

The treatment unit is set by study in the Window – Settings dialog. A default unit can be set for each study definition. The treatment unit sets a default formulation concentration unit for chemical products entered as treatments. It also sets which treatment units are displayed for the primary treatment rate unit.

| •                                                | Protocol Se                                                              | ttings                                                                     | ? ×                      |
|--------------------------------------------------|--------------------------------------------------------------------------|----------------------------------------------------------------------------|--------------------------|
| General Design                                   | Freatment Application                                                    | Layout                                                                     |                          |
| Paired Checks:                                   |                                                                          | None                                                                       | $\sim$                   |
| Untreated treatments                             | s:                                                                       | 1                                                                          |                          |
| Reference treatment<br>Treatment units<br>Metric | : number:<br>OUS standard                                                |                                                                            | -                        |
| Treatment Fields<br>Treatment View               | w Options                                                                |                                                                            |                          |
|                                                  | Dry Formulation unit<br>Specify formulation unit<br>treatment informativ | lation Unit Settin<br>unit used for dry formulai<br>on, such as 80% or 800 | g ×<br>tions in<br>g/kg. |
|                                                  | Percent                                                                  | O Grams Al/kg                                                              | ncel                     |
| Save as De                                       | fault OK                                                                 | Cancel                                                                     | Help                     |

### **Changing Your Login Password**

| <b></b>                                                                          | User List Inform | nation |        |
|----------------------------------------------------------------------------------|------------------|--------|--------|
| ARM Program Licensee:<br>Gylling Data Management, Inc.<br>Matthew ElsingerGYELMA |                  |        |        |
| Authorized user 1 of 0                                                           | Matthew Flatered |        | Cancel |
| Login name:                                                                      | Matthew Elsinger |        | Help   |
| Login password                                                                   |                  |        |        |
| Password:                                                                        |                  |        |        |
| Verify password:                                                                 | •••••            |        |        |
| Unique user ID:                                                                  | MRE              |        |        |
| User rights                                                                      |                  |        |        |
| Read                                                                             |                  |        |        |
| Enter data                                                                       |                  |        |        |
| All edits                                                                        |                  | Add    |        |
| GLP/GEP Studies                                                                  |                  | Update |        |
| Previous                                                                         | Next             | Delete |        |
|                                                                                  |                  |        |        |

To set treatment units:

- 1. Begin a new protocol or open an existing study.
- 2. Choose Window Settings and click the Treatment tab.
- 3. Set the **Treatment units** option to **Metric** or **US standard**.
- For Metric, also define a default unit for dry chemical formulations (% or grams Al/kg) by pressing the Settings button.

For study definitions with a second rate and unit field, the treatment unit setting does not restrict which rate unit displays in the list.

Press the **Save as Default** button for all new files to use these settings.

Select Edit – User List.

Type the desired login password into both the **Password** and **Verify password** boxes to change the password needed to log in to ARM.

Enter a unique user ID for each user to identify each edit made by this user in the GLP/GEP audit trail log.

The user's initials is the recommended ID.

Click **Update** if button is not grayed out. Otherwise click **Add**.

## Study List

Use the Study List table to select one or more ARM studies to open.

### **Locating Studies in Study List**

Select File – Open – Study from List. Use the following features to locate studies when the study list is large:

#### Filter

| \$  | Heade  | er                           |      |    |              |       | 1 |
|-----|--------|------------------------------|------|----|--------------|-------|---|
| Stu | idy ID |                              | Pare | nt | Protocol     | Study |   |
|     | Title  |                              |      |    |              |       |   |
| \$  | Site D | escription - General(1)      |      |    |              |       |   |
|     |        | Location                     | F    |    |              |       |   |
| :   | ₽↓     | K   Include Exclude   OK   R | ange | L  |              |       |   |
| Г   |        | Brookings, SD 57006          | ^    | r  |              |       |   |
| Ŀ   |        | Gembloux                     |      | r  |              | =     |   |
| L   |        | GERMANY                      |      | L  |              |       |   |
| c   |        | GROOTPAN                     |      | Ē  | Organization |       |   |
| 5   |        | Huin                         |      | F  |              |       |   |
|     |        | Kutsugan                     |      |    |              |       |   |
| 1   |        | Le Vezier                    |      | H  |              |       |   |
| L   |        | Lopo                         |      | -  |              |       |   |
| -   |        | MOISDON LA RIVIERE           |      |    |              | -     | ~ |
| 1   |        | Pinxton                      |      |    |              | >     |   |
|     |        | Sudbury                      |      |    |              |       |   |

Define one or more filters to display only studies that match the contents of the specified fields.

In the Study List editor, click on the yellow filter icon in the field to filter. Select one or more items from the filter list and select:

- **Include** will display all studies containing the selected items.
- **Exclude** will display all studies that *do not* contain the selected items.

Press **OK** to display the results.

|          |                |       |                 |                                       | Display only studies that include the specified |
|----------|----------------|-------|-----------------|---------------------------------------|-------------------------------------------------|
| Stu      | dy ID 🔺        | Title |                 | 7                                     | text in the current study list column.          |
| G-/      | All7 Funa      | Ana   | Filter by Trial | d other fungicides for the control of | Enter a phrase including several words          |
| G-/      | All7 Herb      | Dete  | Filter For      | effective dose rate of HERB 1 agai    | (such as "on wheat") to display only studies    |
| G-/      | _<br>All7_Herb | Dete  | Remove Filter   | effective dose rate of HERB1 agai     | , that contain the exact phrase.                |
| G-<br>G- | •              |       | Filter 'Title'  | × al                                  | To display studies with "wheat" in the title:   |
| G-       |                |       | Filter For:     |                                       |                                                 |
| G-       |                | Con   |                 |                                       | 1. Right click on the <b>Title</b> column.      |
| G-       |                | Sere  | Reserve File    | OK Cancel                             | 2. Select "Filter For."                         |
| ST       | EXHIPT         |       | Archive File    | pring Number 1                        | 3. Type "wheat."                                |
|          |                |       | An nive file    |                                       | 4. Press Enter or select OK.                    |

Use **Filter For** in combination with **Filter** to further reduce the number of studies displayed. To display studies that include "wheat" in the title and are in one location, use **Filter** on the **Location** field, then use **Filter For** on the **Title** column.

#### Sort

Apply a sort to change the order studies display in the list.

In the grid section that displays items in the list, click once on a column heading to sort the list in ascending order (from A to Z) according to information entered in the column. Click the column heading again to sort in descending order (from Z to A). The list is sorted by **Last Opened** by default.

### Filter For

#### Find

| •                          |                | Find            | ? ×    |
|----------------------------|----------------|-----------------|--------|
| Find Replace<br>Find what: | cotton         |                 | ~      |
| Opuons.                    | Search Down    | More  Find Next | Cancel |
|                            | Browse Rebuild | Clipboard OK    | Help   |

In the lower right corner of the study list, click the binoculars button to use the **Find** command. ARM will search for the first study that contains the specified item in any column of the list.

For example, using the Find dialog to search for "cotton" locates the first study with the word cotton in any of its columns.

### **Rebuilding the Study List**

|                                                                                                    | Rebuild Study List                                                                                                    | ?             | × |  |  |
|----------------------------------------------------------------------------------------------------|----------------------------------------------------------------------------------------------------|---------------|---|--|--|
| Se                                                                                                    | arch Location                                                                                                    |               |   |  |  |
| 0                                                                                                    | Search specified path                                                                                                    |               |   |  |  |
|                                                                                                    | C:\Users\Matt\Documents\ARM Data\                                                                                           | Browse        |   |  |  |
| ۲                                                                                                    | Search all known paths                                                                                                    |               |   |  |  |
|                                                                                                    | C:\Users\Matt\Documents\ARM Data\<br>C:\Users\Matt\Documents\ARM Data\2013\<br>C:\Users\Matt\Documents\ARM Data\Tutorial\   |               |   |  |  |
| Search subfolders                                                                                                    |                                                                                                    |               |   |  |  |
| Rebuild Method                                                                                                    |                                                                                                    |               |   |  |  |
| O Update existing studies and rebuild entire study list     O Update existing study list, keeping all existing studies |                                                                                                    |               |   |  |  |
|                                                                                                    | identified in the study list                                                                                                | ,             |   |  |  |
|                                                                                                    | Update information in study list for studies that have change<br>last time the study was opened with the current study list | jed since the | e |  |  |
| $\checkmark$ Add studies from the search location that are not in the current study list                               |                                                                                                    |               |   |  |  |
|                                                                                                    | OK Cancel                                                                                                    | Help          |   |  |  |

Select Utilities – Rebuilt Study List.

#### **Search Location**

Define the file path(s) ARM will search for studies.

- Search specified path will search for studies only in the listed path.
- Search all known data paths will search in a list of paths from which you have previously opened studies.

#### **Rebuild Method**

Define what to do with the list of existing studies that are currently in the study.

- Clear existing studies will start from an empty list.
- Update existing study list will add onto the current list, keeping the existing studies.

Note: This feature *does not delete* any studies, only alters what studies are in the Study List.

# Validating Studies

### What is Validation?

Validation is a checking process to help you avoid mistakes while editing study information. ARM contains lookup tables, called validation lists, to help enter information consistently. These lists also function as cross-checks for common mistakes.

#### Keyboard Commands to use with validation lists

| F9       | Validate current field entry against corresponding validation list         |
|----------|----------------------------------------------------------------------------|
| Shift F9 | Display validation list for current data entry field                       |
| Ctrl F9  | Add validation items to the corresponding Master List                      |
| Ctrl C   | Copy validation list to clipboard (only when validation list is displayed) |
| Ctrl A   | Validate study, and stop at first error                                    |
| Ctrl E   | Validate study, and list all errors in the message viewer                  |

#### Master Validation Lists – EPPO Bayer and BBCH Crop Growth Stage Lists

EPPO pest Bayer code lists and BBCH crop growth stage lists are very large lists that are maintained in a database. For example, the EPPO weed (plant) list contains more than 27000 records. These lists are not editable within ARM.

Note: Validation lists in the database display as Master validation lists.

Use the EPPO Plant Protection Thesaurus to search for EPPO codes.

The website is http://eppt.eppo.org/search.php.

Select Help – BBCH Growth Stage to review the PDF documentation.

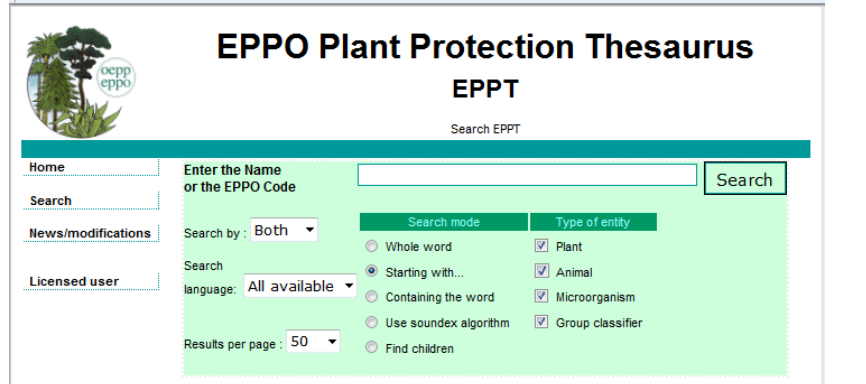

 Help

 Contents

 Search for Help On...

 Topic

 F1

 Study Definition

 F5

 References (pdf)

 How To Topics

 Tutorial

 Media

 BBCH Growth Stages (pdf)

#### **Personal validation lists**

GDM recommends adding frequently used items to a personal validation list so the validation lists display faster, and show items you typically select.

| 🖳 Pest Co  | de Master List (EPPO_CODES)   | 4 4                           | 8 X        |
|------------|-------------------------------|-------------------------------|------------|
| Pest Code  | Pest Scientific Name          | Pest Name                     | Language   |
| 1MANRG     | Mandarivirus                  | Mandarivirus                  | US 🛄       |
| ABCLM0     | Apricot chlorotic leaf mottle | Chlorotic leaf mottle apricot | US         |
| ABMMO0     | Apricot Moorpark mottle agent | Moorpark mottle of apricot    | US         |
| ABMV00     | Abutilon mosaic virus         | Abutilon mosaic virus         | US         |
| ABPL00     | Apricot pucker leaf agent     | Pucker leaf of apricot        | US         |
| ARRP00     | Apricot ringpox agent         | Ringnov of apricot            | TIS        |
| All/No F 👻 | All/No Filter 🗸               | All/No Filter 🗸               | All/No F 👻 |
| Display Pe | rsonal Add to Personal        | OK Cancel                     | a 茾 🎮 😰    |

- Begin a new protocol using G-All7.def, or open an existing study.
- In the Assessment Data Editor, click into **Pest Type**, press **F9**, and select an entry.
- 3. Click into **Pest Code**, press **F9**.
- 4. If there is a **Display Maste**r button visible (if a personal

list is currently displayed), then click this button.

5. Highlight a commonly used pest, and then click **Add to Personal** button.

The next time you display this pest code list, the personal list will display with the selected pest in the list.

| 🖳 Pest Co  | de Personal List (C:\ProgramDat | a\ARMdef\GDMdef\G-BYRD7.ls | t) ? 🗙                                |
|------------|---------------------------------|----------------------------|---------------------------------------|
| Pest Code  | Pest Scientific Name            | Pest Name                  | Language 🖍                            |
| 1MANRG     | Mandarivirus                    | Mandarivirus               | US                                    |
|            |                                 |                            |                                       |
|            |                                 |                            | E                                     |
|            |                                 |                            |                                       |
|            |                                 |                            |                                       |
|            |                                 |                            | · · · · · · · · · · · · · · · · · · · |
| All/No F 👻 | All/No Filter 👻                 | All/No Filter 🗸            | All/No F 👻                            |
| Display M  | laster Delete                   | OK Cancel                  | a 茾 🖊 🙎                               |

### Finding Items in a Validation List

Press **F9** in a validated field to display a validation list, and then use one of the search commands to search through both validated items and comments:

#### Search by

- Type the first letter of an item to step to the item that begins with that letter.
- Type the first few letters of an item to step to the next item that matches. ARM stops searching when you pause typing letters.

#### Find

- Press Ctrl+F to use the Find command on the Edit Menu, or
- Click the Find button (binoculars button) at bottom right of validation list.

Use Down Arrow / Up Arrow or Page Down / Page Up keys to scroll through the validation list.

### **Changing Information in Editable Validation List**

To add a new entry to a personal validation list:

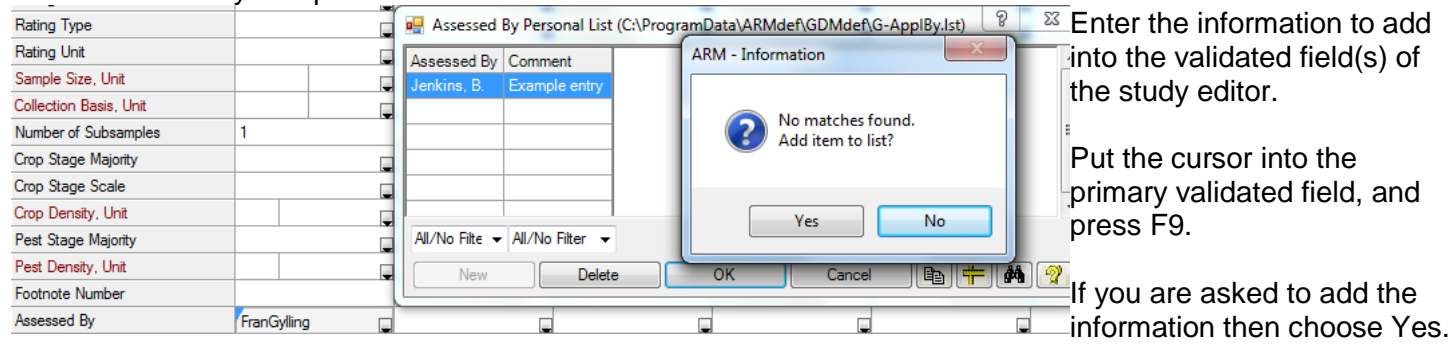

To remove an item from an editable personal list:

| - Assessed     | By Personal List (C:\Prog | ogramData\ARMdef\GDMdef\G-ApplBy.lst) |
|----------------|---------------------------|---------------------------------------|
| Assessed By    | Comment                   |                                       |
| FranGylling    | Example Assessed By       |                                       |
| Jenkins, B.    | Example entry             |                                       |
|                |                           |                                       |
|                |                           | _                                     |
|                |                           | _                                     |
|                |                           | · · · · · · · · · · · · · · · · · · · |
| All/No Filte 👻 | All/No Filter -           | •                                     |
| New            | Delete                    | OK Cancel 🗈 茾 🕅 🦿                     |

Press **F9** to display the validation list.

Select the desired item, and press the **Delete** button.

Select **OK** to confirm deletion.

## **Keyboard Commands**

### **General Keyboard Commands**

| F1              | Topic specific help                                                     |
|-----------------|-------------------------------------------------------------------------|
| F5              | Study definition specific help (if present)                             |
| Tab / Shift+Tab | Within help file, select the next / previous link                       |
| Esc             | Leave dialog box without making modifications                           |
| Alt Down Arrow  | Display list in a combo box (an edit box with down arrow at right side) |
| Ctrl+Z          | ARM Undo feature (or Edit – Undo)                                       |

### **Common Study Editor Commands**

The following editor commands work with all study editors:

| Enter                           | Advance to the next field                                                        |
|---------------------------------|----------------------------------------------------------------------------------|
| Shift+Tab / Alt+Left Arrow      | Move to previous field or column in current line                                 |
| Tab / Alt+Right Arrow           | Move to next field or column within current line                                 |
| Up Arrow / Down Arrow           | Next line / Previous line                                                        |
| Right Arrow / Left Arrow        | Left/right within current field, or previous/next field if at start/end of field |
| Page Up / Page Down             | Next screen / Previous screen                                                    |
| Backspace                       | Erase character to left of the cursor                                            |
| Alt Backspace                   | Undo the last change made in the editor text box for the current field           |
| Delete                          | Erase character to the right of the cursor                                       |
| F6                              | Spell check                                                                      |
| F11 / F12                       | Move to previous / next field                                                    |
| Shift+Up Arrow/Shift+Down Arrow | Begin / extend block marks in direction of arrows                                |

#### Header, Protocol and Site Description Editor Commands

| Enter            | Close paragraph in wrapped text block                                                  |
|------------------|----------------------------------------------------------------------------------------|
| Shift+Enter      | Extend block mark                                                                      |
| Ctrl+Left Arrow  | Previous word in current text field                                                    |
| Ctrl+Right Arrow | Next word in current text field                                                        |
| Shift+F7         | Insert one instance of a repeating section (only in an elastic site description        |
|                  | section)                                                                               |
| Shift+F8         | Delete one instance of a <b>repeating</b> section (only in an elastic site description |
|                  | section)                                                                               |
| Shift+Esc        | Exit wrapped text field and move to previous                                           |
| Esc              | Exit wrapped text field or grid and move to next field                                 |

#### **Treatment Editor Commands**

| "                | In <b>Treatment Name</b> field, duplicate entire treatment line above                    |
|------------------|------------------------------------------------------------------------------------------|
| "                | Duplicate single corresponding field from above                                          |
| Alt+C            | Display ingredients dialog, to calculate a premix rate for current treatment line from a |
|                  | desired ingredient rate                                                                  |
|                  |                                                                                          |
| Home             | First character in current treatment field                                               |
| End              | Last character in current treatment field                                                |
| Ctrl+Home        | Current field in first treatment line                                                    |
| Ctrl+End         | Current field in last treatment line                                                     |
| Alt+Home         | First field in current treatment line (left side)                                        |
| Alt+End          | Last field in current treatment line (right side)                                        |
| Ctrl+Alt+Home    | First field in first treatment line (upper left corner)                                  |
| Ctrl+Alt+End     | Last field in last treatment line (lower right corner)                                   |
| F7               | Insert blank lines above current treatment line                                          |
| Ctrl+F7          | Insert blank treatment separator lines                                                   |
| F8               | Delete treatment lines                                                                   |
| F9               | Validate current treatment field entry                                                   |
| Shift+F9         | Display validation list for current treatment field                                      |
| Ctrl+F9          | Add to master validation list for current treatment field                                |
| Ctrl+T           | Sort into treatment order                                                                |
| Shift+Down Arrow | If current field is Treatment Number, will mark entire line                              |
| Ctrl+Del         | If current field is Treatment Number, delete treatment line without confirmation         |

#### **Assessment Data Editor Commands**

The Treatment Editor commands listed above apply, as well as:

| "                                                                                                    | Duplicate entire data header at left (only when entered in first / top header field) |  |
|----------------------------------------------------------------------------------------------------|--------------------------------------------------------------------------------------|--|
| 6                                                                                                    | Duplicate header entry at left of data column                                        |  |
| 'or * or o Duplicate assessment <b>data</b> entry from assessment data line above current line                                                                               |                                                                                      |  |
| Z or O Enter 0 into current blank assessment data entry cell and advance to next entry cell ("Z" for Zero, the letter O for number 0)                                        |                                                                                      |  |
| C or H or I Enter 100 into current blank assessment data entry cell and advance to next entry cell ("C" for "Centi-", "H" for "Hundred", the letter "I" looks like number 1) |                                                                                      |  |
| Tab                                                                                                    | Move right to the next assessment data column                                        |  |
| Ctrl+Page Down                                                                                                    | Move right 1 screen page                                                             |  |
| Ctrl+Page Up                                                                                                    | Move left 1 screen page                                                              |  |
| Alt+A                                                                                                    | Move cursor to next blank data column                                                |  |
| # Enter                                                                                                    | View footnote # (typed into footnote number field)                                   |  |
|                                                                                                    | Missing data identifier                                                              |  |
| Shift+Alt+Left /                                                                                                    | Extend block mark to another column                                                  |  |
| Right Arrow                                                                                                    |                                                                                      |  |
| F2                                                                                                    | If in an assessment data cell, display Subsample Editor                              |  |
| Mouse shortcut                                                                                                    | Click on the assessment data header prompts to scroll one column left                |  |

### **Right Mouse Button**

The right-click menu shows context-specific actions that are available. See <u>Right Click Menu</u> for more information.

## **Entering Treatments**

### **Inserting Treatments versus Treatment Lines**

Each treatment line defines one component of a treatment so one treatment can consist of more than one line of treatment information.

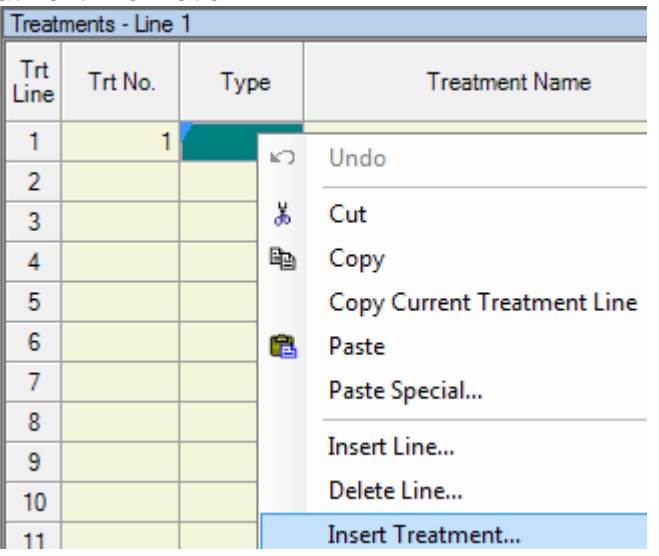

Open the Treatments editor, right-click in any cell and select:

**Insert Treatment** to add a *new* treatment to the current study. In a trial, assessments for the new treatment are added at the end of each replicate.

Insert Treatment...

**Insert Line** to add more treatment lines to an *existing* treatment

Insert Line...

### **Arranging Treatment Information**

| _ | _ |                                        |                                                                                                    |
|---|---|----------------------------------------|----------------------------------------------------------------------------------------------------|
|   | Ю | Undo                                   | Open the treatment editor, click the right mouse button, and then select from the right-click menu: |
|   | * | Cut                                    | <i>,</i> <b>, , , , , , , , , ,</b>                                                                 |
|   |   |                                        | <b>Renumber</b> to re-assign treatment numbers. A new treatment number is assigned at each blank    |
|   |   | Insert Treatment Separators            | line or number change.                                                                              |
| _ | - | Hide Current Field                     | Renumber                                                                                            |
| - | - | Display All Fields                     | Sort by Treatment to arrange treatments in                                                          |
|   |   | Display Hidden Fields with Information | consecutive order.                                                                                  |
|   |   | Auto-Size Column Width                 | Sort by Treatment                                                                                   |
|   |   | Treatment View Options                 |                                                                                                    |
|   |   | Renumber                               | -                                                                                                   |
|   | - | Sort by Treatment                      |                                                                                                    |

### **Treatments & Plots in Split Plot or Factorial Trial**

The number of treatments is calculated by multiplying the number of levels in each factor as below:

(Factor A \* Factor B \* Factor C) + Comparison Treatments

The number of plots in a trial is calculated by multiplying:

Number of Treatments \* Number of Replications

### **Calculating Ingredient Rates in a Pre-mix**

For treatment products that contain more than one ingredient, the rate of each ingredient can be calculated from the product rate. The products must be defined in the validation list with ingredient information entered in the correct format.

In ARM, press **F1** to display help, and then find **Validation List Item Format** in the **Index**. See the "Sure-Kill" example for the correct ingredient format.

To display the ingredient dialog when it is hidden:

- 1. Right-click mouse on treatment editor.
- 2. Select Treatment View Options.
- 3. Clear the checkbox for Hide Ingredients grid.
- 4. Open the Properties Panel and click the pin button to keep the panel in view.

| Treat       | Treatments - Line 1 |              |                |              |              |              |                                                                                     |                  |              |
|-------------|---------------------|--------------|----------------|--------------|--------------|--------------|-------------------------------------------------------------------------------------|------------------|--------------|
| Trt<br>Line | Trt<br>No.          | Туре         | Treatment Name | Form<br>Conc | Form<br>Unit | Form<br>Type | Description                                                                         | Rate             | Rat ^<br>Uni |
| 1           | 1                   |              |                |              |              |              |                                                                                     |                  |              |
| Prop        | Properties +        |              |                |              |              |              |                                                                                     |                  |              |
| No ir       | ngred               | lient inforr | nation         |              | Vie          | ew Opti      | Hidden Fields Hidden Fields Lot Code Density Registratio Re-Entry Ir Cost Cost Unit | n Num<br>nterval | ber          |
| <<br>Prop   | pertie              | s            |                |              |              |              |                                                                                     |                  | >            |

### Rate / Rate Unit and Other Rate / Other Rate Unit

Many study definitions include two pairs of rate and unit fields.

- Two different views of the same rate for each treatment line can be helpful. Examples include: an AI-based unit (g AI/ha) and a product-based unit (L/ha), or a metric unit and a US standard unit.
- The first (left-most) rate fields are the primary rate and unit fields for product amount calculations.
- The second (right-most) rate fields are calculated from the primary rate and unit entries.
- In GDMdef study definitions the right-most unit fields are named **Other Rate**. In older study definitions they were named **Product Rate**.

#### **New Rate Units**

Contact GDM for any modifications to the list of rate units that are displayed in the treatments editor. Please do **<u>not</u>** attempt to add new rate units yourself! The rate unit definition includes values that greatly influence product amount calculations.

### **Copying Information from a Similar Study**

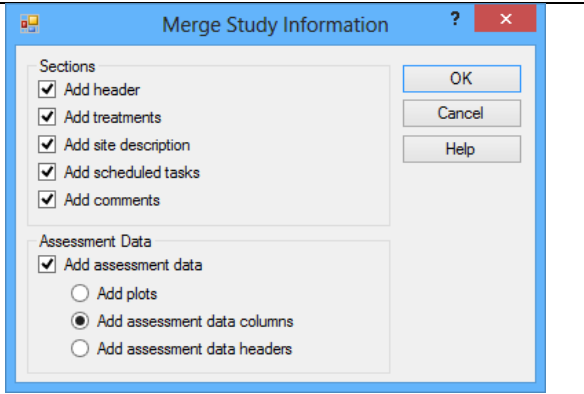

Select Tools – Merge – from ARM Study to copy information like the header, treatments, site description, tasks, comments, and assessment data with columns and data headers from an existing study.

### **Editing a Randomization**

#### Before trial is established

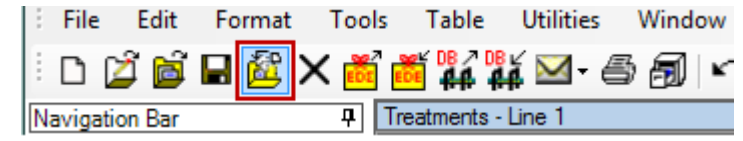

#### After trial is established

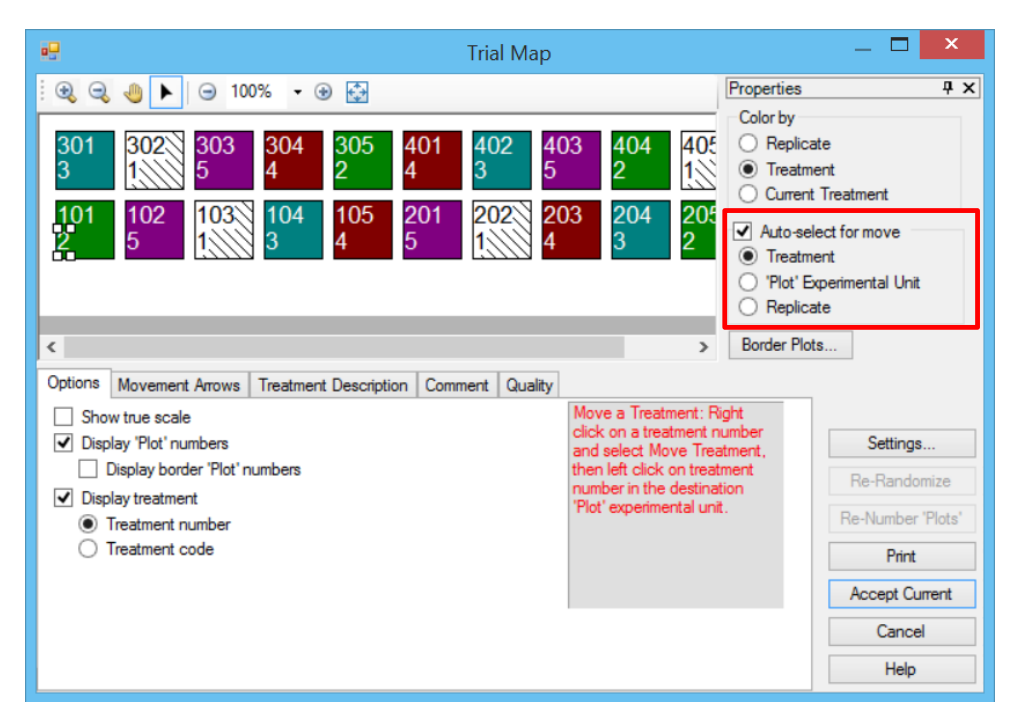

Open a protocol; select File – Create Trial or choose **Create Trial** icon to assign a randomization.

Open a trial; select Window – Trial Map.

To switch the positions of two treatments:

- 1. Check the **Auto-Select** box and then choose **Treatment**.
- 2. Click on a treatment number.
- 3. Drag the treatment number to a new plot.

The cursor will display a slashed circle if the treatment cannot be moved to the current cursor location.

Experimental units and replicates can be also be moved using the **Auto-Select** option.

## **Entering Assessment Data**

### **Inserting Today's Date**

| Rating Date       |                                                                                                    |                                                                                                    |                                                                                                    |                                                                                                    |                                                                                                    |                                                                                                    |  |
|-------------------|----------------------------------------------------------------------------------------------------|----------------------------------------------------------------------------------------------------|----------------------------------------------------------------------------------------------------|----------------------------------------------------------------------------------------------------|----------------------------------------------------------------------------------------------------|----------------------------------------------------------------------------------------------------|--|
| 4                 |                                                                                                    | N                                                                                                    |                                                                                                    | 2014                                                                                                    |                                                                                                    |                                                                                                    |  |
|                   |                                                                                                    |                                                                                                    |                                                                                                    |                                                                                                    |                                                                                                    |                                                                                                    |  |
| Sun               | Mon                                                                                                    | Tue                                                                                                    | Wed                                                                                                    | Thu                                                                                                    | Fri                                                                                                    | Sat                                                                                                    |  |
| 26                | 27                                                                                                    | 28                                                                                                    | 29                                                                                                    | 30                                                                                                    | 31                                                                                                    | 1                                                                                                    |  |
| 2                 | 3                                                                                                    | 4                                                                                                    | 5                                                                                                    | 6                                                                                                    | 7                                                                                                    | 8                                                                                                    |  |
| 9                 | 10                                                                                                    | 11                                                                                                    | 12                                                                                                    | 13                                                                                                    | 14                                                                                                    | 15                                                                                                    |  |
| 16                | 17                                                                                                    | 18                                                                                                    | 19                                                                                                    | 20                                                                                                    | 21                                                                                                    | 22                                                                                                    |  |
| 23                | 24                                                                                                    | 25                                                                                                    | 26                                                                                                    | 27                                                                                                    | 28                                                                                                    | 29                                                                                                    |  |
| 30                | 1                                                                                                    | 2                                                                                                    | 3                                                                                                    | 4                                                                                                    | 5                                                                                                    | 6                                                                                                    |  |
| Today: 11/25/2014 |                                                                                                    |                                                                                                    |                                                                                                    |                                                                                                    |                                                                                                    |                                                                                                    |  |
|                   | <ul> <li>✓</li> <li>Sun</li> <li>26</li> <li>2</li> <li>9</li> <li>16</li> <li>23</li> <li>30</li> </ul> | <ul> <li>✓</li> <li>✓</li> <li>Sun Mon</li> <li>26 27</li> <li>2 3</li> <li>9 10</li> <li>16 17</li> <li>23 24</li> <li>30 1</li> </ul> | ✓ Nove           Sun         Mon         Tue           26         27         28           2         3         4           9         10         11           16         17         18           23         24         25           30         1         2 | Image: Normalized system         November           Sun         Mon         Tue         Wed           26         27         28         29           2         3         4         5           9         10         11         12           16         17         18         19           23         24         25         26           30         1         2         3 | Movember 2014           Sun         Mon         Tue         Wed         Thu           26         27         28         29         30           2         3         4         5         6           9         10         11         12         13           16         17         18         19         20           23         24         25         26         27           30         1         2         3         4           Today: 11/25/         11/25/         11/25/         11/25/ | Movember 2014           Sun         Mon         Tue         Wed         Thu         Fri           26         27         28         29         30         31           2         3         4         5         6         7           9         10         11         12         13         14           16         17         18         19         20         21           23         24         25         26         27         28           30         1         2         3         4         5           Today: 11/25/2014 |  |

Press the **spacebar** in any study editor date field to insert today's date in the current date format.

Rating Date

Nov/25/2014

Or click the down arrow in a date field and click the **Today** button.

### **Using ARM Action Codes in Assessment Data Headers**

**S**)

**ARM Action Codes** identifies special actions that ARM should perform. In the **ARM Action Codes** field of the assessment data header, press **F9** for the validation list. The list contains special actions for columns of data:

| ARM /         | Action C | odes      |    |                   |                                                                                                    |  |  |  |  |  |  |
|---------------|----------|-----------|----|-------------------|----------------------------------------------------------------------------------------------------|--|--|--|--|--|--|
| Numb          | er of De | cimals    |    | 🖳 ARM Action Code | s Personal List (C:\ARMdef\GDMdef\G-DataTp.lst8)                                                   |  |  |  |  |  |  |
| Sub           | Rp       | <u>Bk</u> | Со | ARM Action Codes  | Description                                                                                        |  |  |  |  |  |  |
| 1             | 7        | 7         |    |                   | *** Following are Defined Rating Limits that ARM will Enforce ***                                  |  |  |  |  |  |  |
| 1             | 2        | 2         |    | С                 | Rating scale of 0 to 10                                                                            |  |  |  |  |  |  |
| 1             | 3        | 3         |    | P                 | Rating scale of 0 to 100 (e.g. % control or injury)                                                |  |  |  |  |  |  |
| 1             | 4        | 4         |    | R                 | Rating scale of 1 to 5                                                                             |  |  |  |  |  |  |
|               |          |           |    | 1                 | Rating scale of 1 to 6 (e.g. lowa Corn Rootworm)                                                   |  |  |  |  |  |  |
|               |          |           |    | S                 | Rating scale of 0 to 5 (e.g. Idaho SB Root Maggot)                                                 |  |  |  |  |  |  |
|               |          |           |    | В                 | Rating scale of 1 to 9 (e.g. turf, sheath blight)                                                  |  |  |  |  |  |  |
|               |          |           |    | М                 | Rating scale of 0 to 9 (e.g. mole crickets)                                                        |  |  |  |  |  |  |
|               |          |           |    | +                 | Only positive values (0 to 3.402823E38)                                                            |  |  |  |  |  |  |
|               |          |           |    | Y                 | Yes/No rating scale of 1 or 0, where 1=Yes and 0=No (e.g. EPPO taint test)                         |  |  |  |  |  |  |
|               |          |           |    |                   | *** Following Identify Non-Analyzable Data for Summary Reports ***                                 |  |  |  |  |  |  |
|               |          |           |    | EC                | Do not analyze untreated check, and report check treatment mean on AOV Means Table                 |  |  |  |  |  |  |
|               |          |           |    | ES                | Automatically exclude (remove) this data column from all Summary reports                           |  |  |  |  |  |  |
|               |          |           |    | ССТ               | Automatically avaluate (remove) this data column from all ADM ST (Summary Across Trials) summaries |  |  |  |  |  |  |
| •             |          |           |    |                   |                                                                                                    |  |  |  |  |  |  |
| All/No Filter |          |           |    |                   |                                                                                                    |  |  |  |  |  |  |
| _             | _        | _         |    |                   | New Delete OK Cancel                                                                               |  |  |  |  |  |  |

- Defined rating limits, such as limiting entries to a range of 0 - 100.
- Special AOV Means Table calculations for percent control.
- Transformation ID codes for built-in transformations.
- Mean comparison ID codes for Standardized Summaries.
- Indexes for EPPO rating scales.
- General calculations. Identify nonanalyzable data for summary reports.

### **Treatment Evaluation Interval (TEI)**

| 🖷 Trt-Eval Interval Personal List (TEI |            |  |  |  |  |  |  |
|----------------------------------------|------------|--|--|--|--|--|--|
| Trt-Eval Interval                      | Comment    |  |  |  |  |  |  |
| 21 DA-C                                | C 14-09-11 |  |  |  |  |  |  |
| 54 DA-B                                | B 12-08-11 |  |  |  |  |  |  |
| 72 DA-A                                | A 25-07-11 |  |  |  |  |  |  |
|                                        |            |  |  |  |  |  |  |

**TEI** is the number of days after (or before) an application when the assessment was performed. ARM will automatically add the TEI or list the choices in the drop down list when there are multiple application dates in a trial.

If this dialog display, then enter an Assessment Date in the current data column so TEI can be calculated relative to date of the assessment.

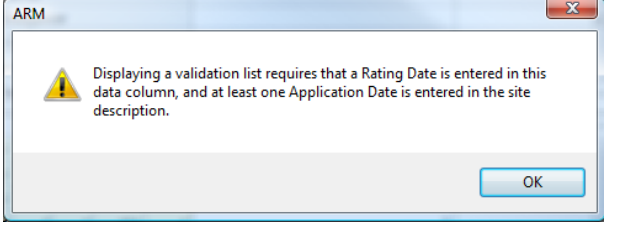

### Footnotes

| Footnote | Number |            | 1 |   |  |
|----------|--------|------------|---|---|--|
| Assesse  |        | Footnote 1 |   | × |  |
| SE Nam   |        |            |   | ~ |  |
| Trt-Eval |        |            |   |   |  |
| ARM A    |        |            |   |   |  |
| + Sub    |        |            |   |   |  |
| ₿ 1      |        |            |   |   |  |
| 1        |        |            |   |   |  |
| 1        |        |            |   | ~ |  |

In the Assessment Header, type a footnote number in the Footnote field. Then press **Enter** to display the footnote textbox. **Note**: Several data columns can

reference the same footnote number.

### **Sorting Assessment Data Headers**

Select Tools - Options - Assessment Data View.

| •                                                                                                    | ARM Options                                                                            |                                                    |           | ?                       | × |  |  |
|----------------------------------------------------------------------------------------------------|----------------------------------------------------------------------------------------|----------------------------------------------------|-----------|-------------------------|---|--|--|
| General         Study List         File         Display         Editor           Assessment         Data         View         Data         Collector         Special | Toolbar Send To Treatmer<br>Configuration GDMdef Studie                                | nt View Protocol Description                       | View      |                         |   |  |  |
| View subsamples By column Data origin Both Entry status Both V                                                                                                    | Prompt<br>Crop Code<br>BBCH Scale<br>Crop Scientific Name<br>Crop Name<br>Crop Variety | Match<br>(AII)<br>(AII)<br>(AII)<br>(AII)<br>(AII) | Sort<br>2 | Visible Visible Visible |   |  |  |
| Cursor order By column across 'Plot' Columns: 1                                                                                                    | Description<br>Part Rated<br>Rating Date                                               | (AII)<br>(AII)<br>(AII)<br>(AII)                   | 1         | \<br>\<br>\<br>\        | ~ |  |  |
| Use color bands<br>By 'Plot' experimental unit<br>Plain lines: 1  Colored lines: 0  Display using decimals accuracy                                                  | ☐ Ignore match<br>✓ Display sort as tabs                                               | Clear                                              | Clear     | Show A<br>Hide Al       |   |  |  |
| ✓ Automatically rename images     Prompt       Save as Default     Clear Default       Load View     Save View                                                       |                                                                                        |                                                    |           |                         |   |  |  |
| Reset                                                                                                    | [                                                                                      | OK Cance                                           |           | Help                    |   |  |  |

Click the **Clear** button below the **Sort** column to remove any current sort.

Put cursor in the **Sort** column of the data header field you wish to sort (such as **Rating Date**).

Enter a **1** to identify this as the first sort field.

If you wish to apply a sort within rating date, then put **2** in the second sort field (**Crop Code**).

Set the **Display sort as tabs** option to create a separate editor tab for each rating date.

Select **OK** to apply the sort.

### **Viewing Subsamples**

Select Tools – Options – Assessment Data View.

| ARM Options                                                                                                    |                   |        |                                                        |                                   | ?    | ×       |   |
|----------------------------------------------------------------------------------------------------|-------------------|--------|--------------------------------------------------------|-----------------------------------|------|---------|---|
| General         Study List         File         Display           Assessment         Data         View         Data         Collector | Editor<br>Special | T<br>C | oolbar Send To Treatment<br>onfiguration GDMdef Studie | : View Site Description View<br>s |      |         |   |
| - View subsamples<br>By column                                                                                                    | ~                 | ſ      | Prompt<br>Reporting Basis, Unit                        | Match                             | Sort | Visible | ^ |
| Data origin<br>Both                                                                                                    | ~                 |        | Number of Subsamples                                   | (AII)<br>(AII)                    |      |         |   |
| Entry status                                                                                                    |                   |        | Crop Stage Majority                                    | (AII)                             |      |         |   |

## Set the View subsamples option to By column.

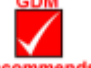

Check that **Number Recommends** of **Subsamples** data header row is visible (grid in upper right of dialog).

Enter the number of subsamples to view in the assessment data header of each data column.

### Whoops, Missed a Plot when Entering Data

| Assessme                                                                                                    | ent Data Column Tools                                 | ? ×                  |
|----------------------------------------------------------------------------------------------------|-------------------------------------------------------|----------------------|
| Action<br>Copy column<br>Move column<br>Fill header row<br>Shift data down<br>Shift data dup<br>Archive subsamples | Information<br>Data header<br>Assessment data<br>Both | OK<br>Cancel<br>Help |
| Data columns<br>Number to do:<br>Entire column group                                                               | 1 🜲                                                   |                      |
| Starting at number:<br>Store in data column number:                                                                | <b>1</b> ↓<br>1 ↓                                     |                      |

Open the Assessment Data editor and place the cursor in the missed assessment cell.

Select Tools – Assessment Data Column – Shift Data Up or Shift Data Down. Indicate the data column for action and how many times the column should be shifted. Press **OK** to shift the data.

### **Properties Panel: Additional Assessment Information**

| 9     | ~ | Assessmen | it (Plot 104, C | ol 9)               |     |
|-------|---|-----------|-----------------|---------------------|-----|
| 75.00 |   | Comment:  | Plot is in a sm | all depression that | -   |
| 60.00 |   |           | was under wa    | ater 3 days in May  |     |
| 70.00 |   |           |                 |                     | Ŧ   |
| 65    |   | Barcode:  | -               |                     |     |
| 0.00  |   | 000 50    | 100.000         | 0.504000            |     |
| 65.00 |   | GPS: 52   | 490406          | 8.584602            |     |
| 70.00 | = | Damag     | jed             |                     |     |
| 70.00 |   | Image:    |                 |                     | •   |
| 0.00  |   | Att       | ach             |                     | -   |
| 55.00 |   | Rer       | nove            | - Alerta            | The |
| 65.00 |   |           |                 | State Barris        |     |
| 60.00 |   | Displa    | ent             |                     |     |
| 0.00  |   | troutin   |                 | 1                   |     |

Select the **Properties** button on the Assessment Data editor to display the Properties Panel.

|                  |    | _ |      |
|------------------|----|---|------|
| 8                |    | ^ | P    |
| D                | D  |   | oper |
| SEPTTR           | Zž |   | ties |
| Septoria tritici | Сс |   |      |
| Speckled leaf bl | Сс |   | hr   |

Enter additional information for an assessment.

- Digital photograph
- Comment
- Damaged value marker
  - o A damaged assessment is not analyzed
- GPS Coordinates
- Bar Code label ID

### **Attaching Images**

| Assessment              | (Plot 101, Col 1) |  |  |  |  |  |
|-------------------------|-------------------|--|--|--|--|--|
| Comment:                | ~                 |  |  |  |  |  |
|                         |                   |  |  |  |  |  |
|                         |                   |  |  |  |  |  |
| l                       | ¥                 |  |  |  |  |  |
| Barcode:                |                   |  |  |  |  |  |
| GPS:                    |                   |  |  |  |  |  |
| Damage                  | ed                |  |  |  |  |  |
| Image:                  |                   |  |  |  |  |  |
| Atta                    | ach               |  |  |  |  |  |
| Rem                     | iove              |  |  |  |  |  |
| Ren                     | ame               |  |  |  |  |  |
| Display by<br>treatment |                   |  |  |  |  |  |

To attach an image to an individual assessment:

- From the Assessment Data editor, click the **Attach** button on the Assessment Data Properties Panel.
- Drag and drop image file(s) onto a specific assessment data cell within the Assessment Data editor.
- Take a photo with the **Tablet Data Collector** (available only on TDC installations).

#### File name components

Defines the way image files are renamed when they are attached.

| Copy to trial folder Rename image |                                                             |     |  |  |  |  |
|-----------------------------------|-------------------------------------------------------------|-----|--|--|--|--|
| File name components              |                                                             |     |  |  |  |  |
| ✓ Trial ID:                       | 1 🚖 🗹 Plot:                                                 | 4 ≑ |  |  |  |  |
| Trt:                              | 2 🚔 🗌 Sub:                                                  | 5 🜲 |  |  |  |  |
| Asm. Date:                        | 3 🜩                                                         |     |  |  |  |  |
| Add T, P, S                       | Add T, P, S (Trt, Plot, Sub) prefix to file name components |     |  |  |  |  |
| G-All7_Herb_T0                    | 04_Apr-18-2008_P                                            | 101 |  |  |  |  |

#### **Rename Image**

Rename the image file according to the **File name components** options. When **Copy to trial folder** is not selected, this option will keep the images in their original folder.

#### Copy to trial folder

Copy the image files to the folder where the currently loaded trial is located. The files are automatically renamed according to the **File name components** options.

#### Attaching multiple images

| Direction     By column across 'Plot' experimental unit     Across columns within 'Plot' experimental unit     Columns: 1 |     |
|----------------------------------------------------------------------------------------------------|-----|
|                                                                                                    |     |
|                                                                                                    |     |
| Number of images per 'Plot' experimental unit within<br>an assessment column:                                             | 1 🜲 |

By column across 'Plot' experimental unit Subsequent images that are attached will default to the next line in the Assessment Data editor within the current column.

Across columns within 'Plot' experimental unit Subsequent images that are attached will default to the next column, within the current experimental unit, for the number of columns specified by the Columns option.

To attach more than one image to a single experimental unit per column, increase the Number of images per 'Plot' experimental unit option to the desired number of images.

### Copying and Pasting from Spreadsheet

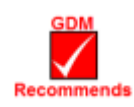

Mark a block to copy in Excel, right-click into the destination cell in the Assessment Data editor and select **Paste**. Include "Plot" as the column heading in the block copied from Excel to identify a column of plot numbers.

Press F1 in Assessment Data Editor for hints and more information.

### **Transferring Information from ARM to Excel/PDA**

Select the **Push** button Main with the ARM toolbar to push a trial to an Excel rating shell, PDA, or Psion Workabout Enhanced Rating Shell.

After collecting ratings, select the **Pull** button **Markov** to pull ratings into the original trial.

## **Data Quality**

ARM provides several tools to review assessment data to ensure the quality of data. These tools can be accessed from the **Tools** section on the Properties Panel of the Assessment Data editor. If the panel is not opened, click on the Properties tab to open the panel.

| Properties                                 |                     | - P |
|--------------------------------------------|---------------------|-----|
| Assessment View                            | Hidden Fields 🛛 📢   |     |
| View Options                               | Pest Scientific N 🔺 |     |
| Ignore Match                               | Crop Scientific N   |     |
| Refresh                                    | Crop Variety        |     |
| Hidden: Row                                | < >                 |     |
| Views                                      | *                   |     |
| Original                                   | ^                   |     |
| Hidden fields with inform                  | nation              |     |
| Hide empty fields<br>Default - All visible | ~                   |     |
|                                            | Tools               |     |
| Tablet TDC                                 | AOV Means Table     |     |
| Data 7 8 9                                 | Box-Whisker         |     |
|                                            | Assessment Map      |     |
|                                            |                     |     |

### **AOV Means Table**

The AOV Means Table button displays a preview of the AOV Means Table report beginning at the current data column, and including all columns after the current that contain data. This report uses the current AOV Means Table Report Options settings on the Print Reports dialog.

### **Box-Whisker Graph**

The **Box-Whisker** button displays a box-whisker graph of the current data column. A Box-Whisker graph illustrates the spread of treatment data groups around their medians, using a "box" and "whiskers" to break down each data group by percentiles. The **box** extends from 25th to the 75th percentile and is divided by the median. The **whiskers** extend from ends of the box to largest and smallest observation.

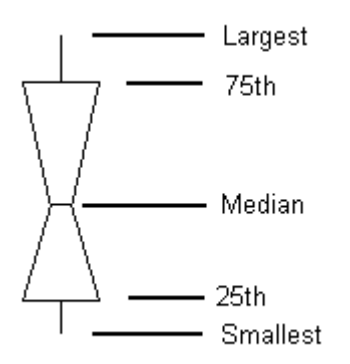

- Each box is one treatment, numbered from left to right.
- Height of box indicates amount of variability for the treatment. Any plus symbol + identifies a possible plot or subsample outlier.
- The narrow "waist" of box is the 50th percentile. A low plot data value will force waist below the midpoint of box.
- Treatment name will not display at bottom of graph if too many fields are included per treatment. Select Tools – Options – Labels Tab to edit labels.

A Box-Whisker graph:

 Shows variability within a treatment, thus is a measure of assessment consistency within each treatment. Waist position is skewed when one replicate is somewhat higher or lower than others.

(E.g. when waist is "high", then value in one of the replicates is somewhat lower than in other replicates.)

- Provides a visual mean comparison, since treatments where boxes overlap are likely not significantly different.
- Simplest method to identify heterogeneous treatments.

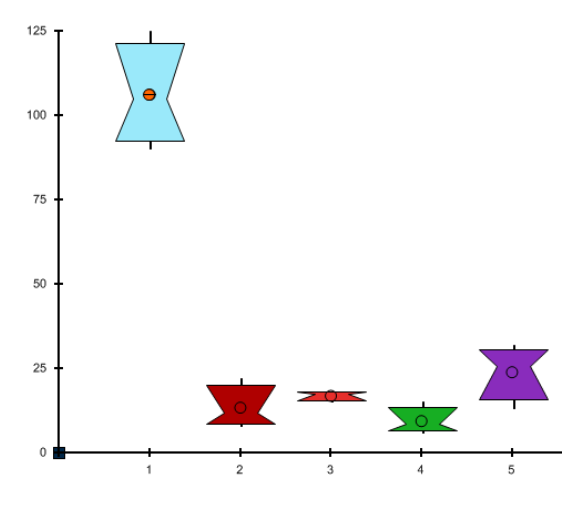

### **Assessment Map**

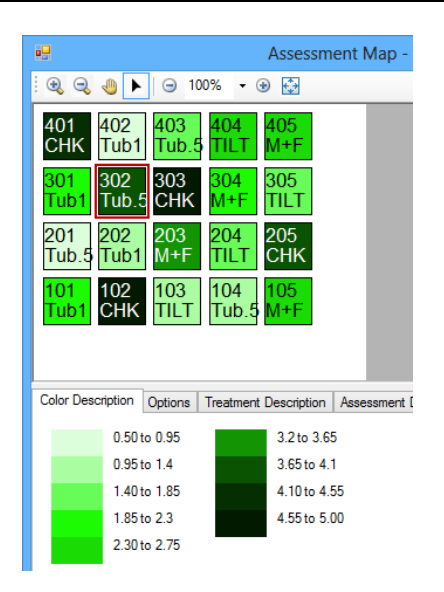

The **Assessment Map** button displays assessment data values on a trial map to help identify spatial effects that can occur from variations within the trial site. For example, if crop yield appears consistently lower in one corner of the trial, it may indicate a lower soil quality in that area of the trial.

- Differences in assessment values are indicated by color intensity. Lower values display in lighter colors than higher values.
- For example, note that the box for treatment 2 "Tub.5" in the third replicate (plot 302) is substantially darker than treatment 2 in the other replicates. This indicates that replicate 3 could be causing the larger data value for this plot.

### **Column Properties**

|        |     | 17             | ^ | Column 17 Properties 4                               |
|--------|-----|----------------|---|------------------------------------------------------|
|        |     | W 🖉 Weed       |   | Previous Next                                        |
|        |     | BROST          |   | Column ID: 43                                        |
|        |     | Anisantha ster |   | Column Flags: Original                               |
|        |     | Poverty brome  | - | Min/Max entry: 0 100                                 |
|        |     | BRSNW          | - | Low/High value: 0.00 97.00                           |
|        |     | BRAP           | - | Descriptive Statistics Refresh                       |
|        |     | Provide paper  | - | LSD: 4.296                                           |
|        |     | brassica napu  | - | Standard Deviation: 2.760                            |
|        |     | Winter rape    | - | CV: 4.248                                            |
|        |     |                |   | Partlett's X2: 2 295                                 |
|        |     | PLAGRA F       |   | P(Batlett's X2): 0.514                               |
|        |     | May/10/2014    |   | Friedman's X2: 16.0                                  |
|        |     | CONTRO         | - | P(Friedman's X2): 0.003                              |
|        |     |                | - | Skewness: -1.2449                                    |
|        |     |                | - | Kurtosis: -0.0304                                    |
|        |     | v              | - | Replicate F: 0.334                                   |
|        |     |                |   | Treatment E: 757 209                                 |
|        |     | 1              |   | Treatment Prob(F): 0.0001                            |
|        |     | 62             | ¥ | <ul> <li>Does not meet assumptions of</li> </ul>     |
| Diet . | 74  | 17             |   | AOV: data has skewness                               |
| F101 ← | 111 | 1/             |   | Ex                                                   |
| 101    | 2   | 65.00          | - |                                                      |
| 102    | 5   | 75.00          | - | Outliers                                             |
| 103    | 1   | 0.00           |   | Box-whisker     Solution (2 standard deviations from |
| 104    | 3   | 88.00          |   | > +/- 2 standard deviations from<br>grand mean       |
| 105    | 4   | 95.00          |   | >+/- 3 standard deviations from                      |
| 201    | 5   | 80.00          |   | └ grand mean                                         |
| 202    | 1   | 0.00           |   | <ul> <li>Skip damaged assessments</li> </ul>         |
| 203    | 4   | 93.00          |   | Based on subsample values                            |
| 204    | 3   | 85.00          |   | Find Next                                            |
|        | -   |                | - | TITUTICAL                                            |

The assessment data editor includes an optional **Column Properties** panel that is docked beside he Assessment Data Properties panel. This panel provides in-depth information about the data column that the cursor is in.

Mouse over the **Column Properties** tab to display the properties panel if it is hidden.

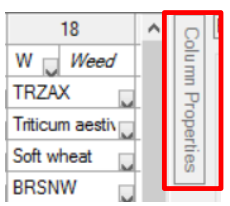

Click the pin button on the caption bar to pin or auto-hide the bar.

Use the **Previous** and **Next** buttons to move the cursor to the column that is left or right of the current data column.

**Descriptive Statistics** lists all descriptive statistics available for the AOV Means Table report.

Press **Refresh** button if changes have been made to the current assessment column that affect AOV analysis to re-generate the descriptive statistics.

Press **Fix** button to allow ARM to suggest a data correction technique to use so the data will fit the assumptions of AOV.

Use the **Outliers** tool to find possible outliers in the currently selected data column. Select a method for determining whether a data point is considered an outlier.

## **Entering Site Description**

### **Increasing and Decreasing Repeating Sections**

Protocol / Site Description editors use repeating sections to add more instances of data entry rows or columns, such as applications.

- Press Shift+F7 with the cursor in a repeating section to add one section.
- Press Shift+F8 with the cursor in a repeating section to delete the current repeating section.
- Put the cursor in the Ins/Del Columns here field to increase or decrease number of columns using the **Shift+F7** or **Shift+F8** command.

The right-click menu also has commands to "Insert Repeating Section" and "Delete Repeating Section".

### **Using Tables and Fonts in Rich Text Fields**

The ARM GDMdef study definitions support rich text in large comment fields such as the **Comments**, **Objectives** and **Conclusions** editors.

Use the **Table** menu commands from the toolbar to add, edit, and delete tables. Use the **Format** menu to define font size, color, and other font features.

Choices on the Format and Table menu are disabled if a data entry field does not support rich text.

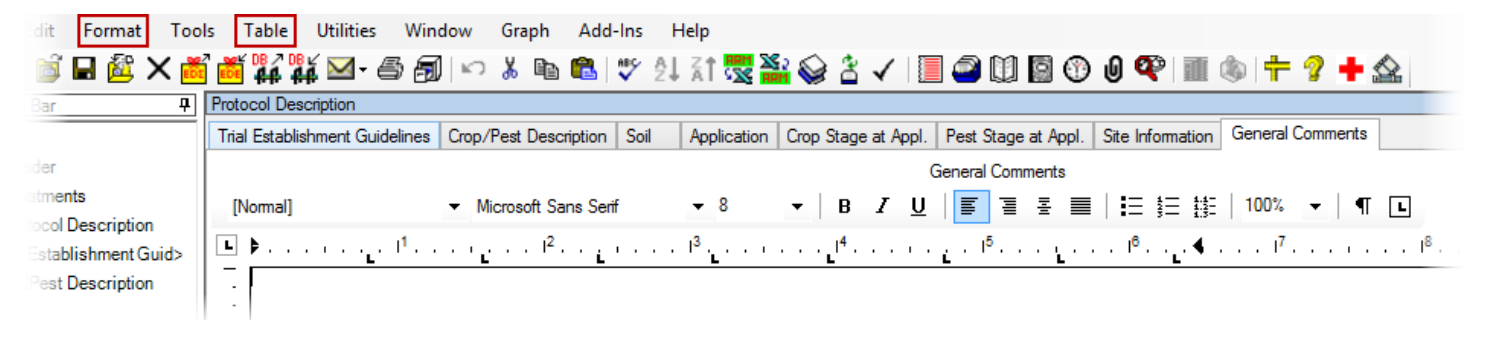

## **Field Map**

### **Creating a Field Map**

| lame:                       |                        | Johnny Overby E   | )inky Plot            |         |
|-----------------------------|------------------------|-------------------|-----------------------|---------|
| )escription:                |                        | Test Plot for Man | vel, and Spinkota     | Wheat   |
| tart date:                  |                        | Oct-14-2013       |                       |         |
| nd date:                    |                        |                   |                       |         |
| leasureme                   | nt units:              | meters            | ¥                     |         |
| Field boun                  | dary points            |                   |                       |         |
| Number of                   | f points:              | 4 🜩               |                       |         |
| C                           | e system:              | meters            |                       | ~       |
| Coordinate                  | ,                      |                   |                       |         |
| Points                      |                        | X (meters)        | Y (r                  | neters) |
| Points<br>1*                | 0                      | X (meters)        | Y (r                  | neters) |
| Points<br>1*<br>2           | 0 12.5                 | X (meters)        | Y (r<br>0             | neters) |
| Points<br>1*<br>2<br>3      | 0<br>12.5<br>12.5      | X (meters)        | Y (r<br>0<br>40       | neters) |
| Points<br>1*<br>2<br>3<br>4 | 0<br>12.5<br>12.5<br>0 | X (meters)        | Y (r<br>0<br>40<br>40 | neters) |

Select File – New Field Map. Define corners of the field with point 1 (the origin) beginning at the lower left corner of the field. Enter either as X and Y coordinates or GPS coordinates.

Select **OK** to create the field map. Then name the file to save and press **OK** to continue.

### Adding a Trial to Field Map

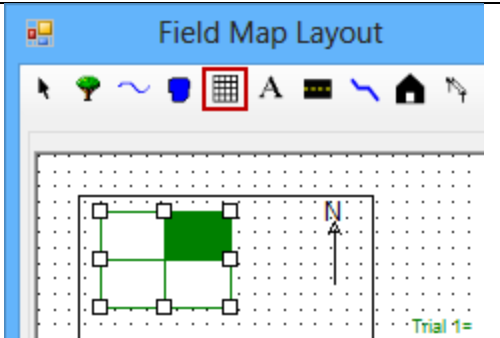

- 1. Click the grid toolbar button to define a trial.
- 2. Click and drag the left mouse button from top left corner of the trial in the field map to the bottom right corner of the trial on the map to draw the trial on the map.
- 3. Double-click the trial grid to display a trial map.
- 4. Click the Add Study button, and select the trial to add.
- 5. Click the Accept Current button to use this trial.
- 6. Click **Save** to save the updated field map.

## **Printing Reports**

### **Setting Print Options**

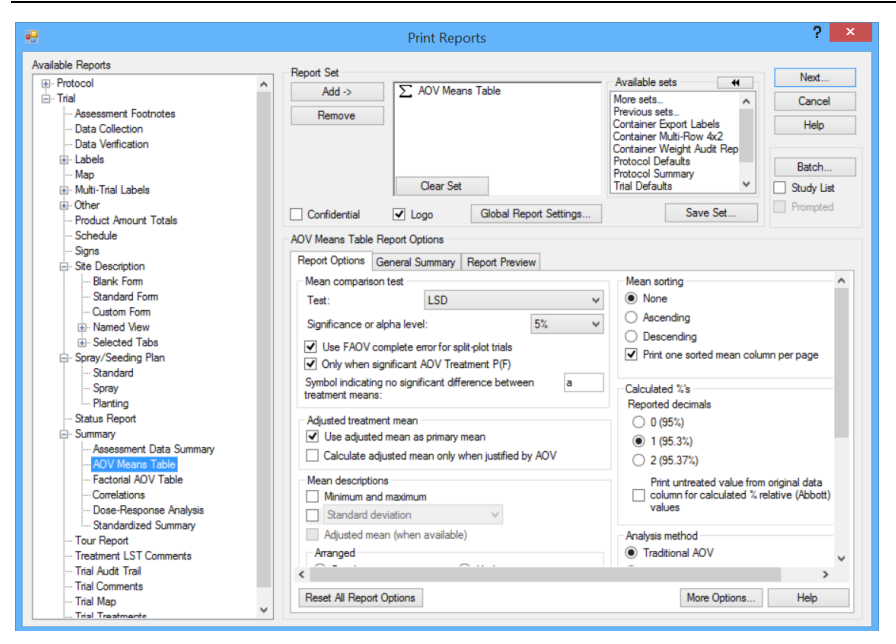

Each report has its own set of options.

Highlight the report then either:

Right click the report name and choose **Report Options**.

or

Edit report options in report options window

#### **Global Settings**

The three Global Settings tabs control general settings that apply across all ARM reports.

| • <del>••</del>                                                                                                   |                                                                                                  | Print Reports          |
|----------------------------------------------------------------------------------------------------|--------------------------------------------------------------------------------------------------|------------------------|
| Available Reports  Protocol  Trial  Assessment Footnotes  Data Collection  Labels  Map  Multi-Trial Labels  Other | Add -><br>Remove                                                                                 | Clear Set              |
| Product Amount Totals                                                                                             | Clobal Rapart Satti                                                                              | Ciobal Neport Settings |
| Global - General Global - Page<br>Treatments<br>Print al<br>Identify when selected tree                           | GIODAI REPORT Setti<br>Heading Global - Borders     O Print selected     eatments are summarized |                        |

#### Global – General

Define how treatments and assessment data headers will print.

#### Global – Page Heading

Define how the header information and page numbering will print.

#### Global – Borders

Define how the borders will print with the assessment data.

#### Portrait or Landscape Printing

To set the Orientation option for all reports:

| •                                              | Print   | ? 🗙                   |
|------------------------------------------------|---------|-----------------------|
| Current printer<br>HP Officejet 6700 (Network) |         | Print<br>After print: |
| Orientation Print range                        |         | Close Print dialog ↓  |
| Landscape                                      | O Pages | Preview               |

From the **Print Reports** dialog, select **Next**.

On the **Print** dialog, use the **Orientation** option to set the page orientation for <u>all</u> reports.

To set the **Orientation** option for a particular report:

| Spray/S                                                                                | Seeding Plan Repor                                     | rt Opt               | tions                                    | ?                       | × |
|----------------------------------------------------------------------------------------|--------------------------------------------------------|----------------------|------------------------------------------|-------------------------|---|
| Product Amount Totals<br>Global - General<br>Spray/Seeding Plan                        | Pre-mix Ingredient<br>Global - Page Heading<br>Spray/S | Fiel<br>)<br>Seeding | ds to Print<br>Global -<br>g Plan Page S | Sort<br>Borders<br>etup |   |
| ✓ Use report specific options                                                          | ]                                                      |                      |                                          |                         |   |
| Orientation<br>Orientation<br>Orientation<br>Orientation<br>Orientation<br>Orientation | ł                                                      |                      |                                          |                         |   |

#### **Changing Fonts on Reports**

|                                          | Current printer                                                           |                           |           | Print                                                       |  |
|------------------------------------------|---------------------------------------------------------------------------|---------------------------|-----------|-------------------------------------------------------------|--|
|                                          | □ □ □ Landscape                                                           | O Pages                   |           | Preview                                                     |  |
|                                          | Page order<br>Down, then over                                             | Con                       | pies: 1 🖨 | Page Setup                                                  |  |
|                                          |                                                                           | Page Setu                 | n         | 3                                                           |  |
|                                          |                                                                           | i uge betu                |           |                                                             |  |
|                                          | nt printer                                                                | i uge setu                |           | Labels                                                      |  |
| Curren<br>HP C                           | nt printer<br>Micejet 6700 (Network)                                      | i uge seta                |           | Labels<br>Primary Font                                      |  |
| Currer<br>HP C<br>Margi<br>Left:         | nt printer<br>Vfficejet 6700 (Network)<br>ns                              | Right: .5"                |           | Labels<br>Primary Font<br>Fixed-Width Font                  |  |
| Currer<br>HP C<br>Margi<br>Left:<br>Top: | nt printer<br>fficejet 6700 (Network)<br>ns<br><u>013</u> *<br><u>5</u> " | Right: .5"<br>Bottom: .5" |           | Labels<br>Primary Font<br>Fixed-Width Font<br>Bar Code Font |  |

### **Report Sets**

| Report Set       |            | - T-U-                 | Available sets                                                                                                    | • |
|------------------|------------|------------------------|----------------------------------------------------------------------------------------------------|---|
| Add -><br>Remove | 2 AOV Mean | IS I ADIE              | More sets<br>Previous sets<br>Container Export Labels<br>Container Multi-Row 4x2<br>Container Weight Audit Re<br>Protocol Defaults | ¢ |
|                  | Clear Set  |                        | Trial Defaults                                                                                                    | ~ |
| ✓ Confidential   | ✓ Logo     | Global Report Settings | Save Set.                                                                                                    |   |

Press Edit Report Options – Page Setup tab.

Check **Use report specific options** to override the default setting for all reports, and use the **Orientation** option selected on this screen.

Select File - Page Setup.

Use **Primary Font** and **Fixed-Width Font** to define desired font and size to use on reports.

A **Report Set** is a collection of reports that are selected to print.

Click on a report in the **Available Reports** list, then click **Add** button to add the report to the end of the report set list.

Press the **Insert** key on the keyboard to add the currently selected report in the **Available Reports** section to above the cursor position in the report set.

The **Save Set** button will save the report set list with all options for the reports in the set. Use the **Available sets** button to select and load these reports sets to print at another time.

Click **Clear Set** to clear the current selection of reports.

### **Printing the Site Description**

There are several different forms that customize the way the site description can be printed.

#### **Custom Form**

This form uses the Site Description report options set by the user. This is the report that was called "Site Description" in previous ARM versions.

There are several common scenarios for printing the Site Description. The other available forms are pre-set configurations of the Site Description report options for these common scenarios.

#### **Blank Form**

All Site Description fields are included, and empty fields are printed with a blank following the prompt. This form is intended to be used as a fill-in form for entering information (example: % Sand \_\_\_\_\_). **Note:** The Site Description report options are not available for this report, and no changes are made to the current report options when this form is used.

#### **Standard Form**

Blank fields are compressed out of the report, leaving only those Site Description fields that contain data. This is the most concise way to display all information entered into the Site Description.

**Note:** The Site Description report options are not available for this report, and no changes are made to the current report options when this form is used.

#### **Named View**

Select a Site Description view to determine the particular set of fields to print. These view files can be created and modified from the <u>Site Description View options</u> of the Options dialog. The Site Description report options are available for this report when a Named View is selected.

Note: This will not change, or use, the current view in ARM—only access a saved view \*.ddv file.

#### **Selected Tabs**

Print only selected sections, or tabs, of the Site Description. This can be used to interleave the Site Description tabs throughout a report. This form uses the Site Description report options, which can be set by right-clicking the Custom Form report and selecting **Edit Report Options** before selecting tabs.

| Add .> | Site Description                                                          | - Selected Tabs - 1234                                                | - Available sets                                                                                                    | +        |
|--------|---------------------------------------------------------------------------|-----------------------------------------------------------------------|----------------------------------------------------------------------------------------------------|----------|
| Remove | Trial Treatments<br>Site Description<br>Spray/Seeding<br>Site Description | - Selected Tabs - 10,11<br>Plan - Standard<br>- Selected Tabs - 13,14 | More sets_<br>Previous sets_<br>Container Export Labels<br>Container Multi-Row 4xi<br>Container Weight Audit<br>Protocol Defaults<br>Protocol Summan | 2<br>Rep |
|        | Clear Set                                                                 |                                                                       | Trial Defaults                                                                                                    | ~        |

- Click the small plus sign 
   ■ next to the Selected Tabs option in the Available Reports section of the Print Reports dialog to display the selection prompt.
- 2. Choose the tabs to include for the particular section, and press **OK**.
- 3. These tabs are then added in one entry on the current report set. More reports can then be added as desired.

### Print Menu

The **Print** menu includes shortcut buttons for printing reports to file. Each file choice has specific options.

- a. Excel button "pushes" report directly into Excel.
- b. Word Processor button creates \*.rtf file and opens the file in Word.
- c. Adobe button creates standard Adobe \*.pdf file and opens the default \*.pdf reader program.

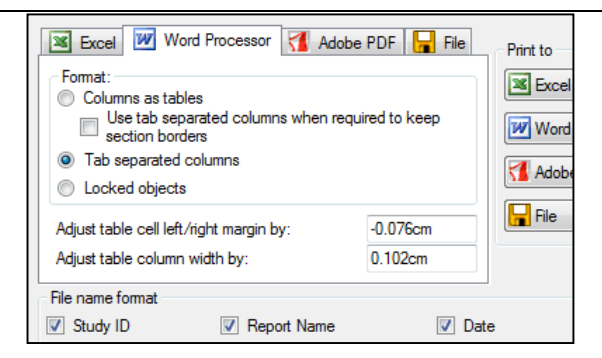

### **Spray/Seeding Plan Report Questions**

#### Why no product amount calculations?

- A recognized formulation type (such as EC), rate, and rate unit must be entered before ARM can calculate a product amount for formulated chemicals.
- For active ingredient rates, the formulation concentration must also be entered. Ensure the **mix size** option on the Application tab of the Settings dialog is larger than zero to obtain any mix basis rate units.
- For seed rate units (SEEDS/M2, SEEDS/HA), a rate and unit must be defined. Enter the Thousand Grain Weight (TGW) to obtain calculation of grams seed.

#### Why are dry product amounts 10 times too large (or small)?

- Insure that the default metric dry formulation unit is set correctly in the Settings dialog.
- Enter the actual formulation concentration unit in the treatments editor.

#### How do I control which treatment fields are printed?

• Use the **Treatment Fields to Print** button on report options to identify which treatment, rate, and unit fields to include on a report.

### **Summary Results**

Always confirm your Summary Report options. What are the selected options for the Mean Comparison Test?

#### **Standardized Summary**

This report uses mean comparison test identifier codes listed in **ARM Action Codes** field in each assessment data column to determine how that column should be analyzed. The report prints in a format that is very similar to the AOV Means Table report.

#### Printing Both Sets of Treatment Rates and Units

|                                        | Protocol Treatm                        | nents Report Option | ns ? ×          |
|----------------------------------------|----------------------------------------|---------------------|-----------------|
| Protocol Pro                           | oduct Amount Totals                    | Pre-mix Ingredient  | Fields to Print |
| Treatments<br>List ingre<br>List valid | dients for pre-mixes<br>ation comments |                     | Options         |
|                                        |                                        | Fields              | To Print        |

ARM can support study definitions with two sets of treatment rate and unit fields. (Typically to list both active ingredient and product rates, or metric and US units.)

Use the **Treatment Fields to Print** button on report options to identify the rate and unit fields to include on a report.

#### **AOV Means Table**

Analyze all single factor designs, or 2 factor designs with significant A\*B interactions, or 3 factor designs with significant A\*B\*C interactions. Some key options are:

#### • Mean comparison test

The first four mean comparison tests are listed in order of most liberal to most conservative. A liberal test is more likely to identify random differences as significant, while a conservative test is more likely to ignore actual treatment differences.

Notes regarding the LSD (Least Significant Difference) test:

- (1) Use with "Only when significant AOV treatment P(F)" option for Fisher's Protected LSD test.
- (2) Use when analyzing only 2 treatments (General -Global Print selected) for Paired t-Test.
- (3) When using LSD to make an unplanned comparison of the highest and lowest mean in a trial with more than two treatments, the difference between treatments can be substantial even when there is no treatment effect. Some statisticians have determined that when using 5% LSD for a trial with:
  - (a) Three treatments, the significance level is actually 13%
  - (b) Six treatments, the significance level is 40%
  - (c) Ten treatments, the significance level is 60%
  - (d) Twenty treatments the significance level is 90%.
- ii. Use FAOV complete error term for split-plot trials option automatically uses appropriate error term for AOV Means Table analysis of a split-plot or strip-block trial.
- Only when significant AOV treatment P(F) option give a "protected" mean comparison test, since mean comparisons are only performed when analysis indicates there are significant differences between treatments at probability level specified for the mean comparison test.

**Note**: Using this option with LSD mean comparison test gives "Fisher's Protected LSD" test.

| Mean comparison test                                                                                 |                                                                                               |   |
|----------------------------------------------------------------------------------------------------|-----------------------------------------------------------------------------------------------|---|
| Test:                                                                                                | Duncan's New MRT                                                                              | ~ |
| Significance level:<br>Use FAOV complete er<br>Only when significant A<br>Mean symbol identifying wh | None<br>LSD<br>Duncan's New MRT<br>Student-Newman-Keuls<br>Tukey's HSD<br>Waller-Duncan k=100 |   |
| differences between mean                                                                             | Dunnett's vs. Control<br>Dunnett's vs. Reference                                              |   |

|                                                                                                    | AOV N                                                                                               | leans Table Repo                 | ort Opti                             | ons                                               | ? 🗙                                 |
|----------------------------------------------------------------------------------------------------|----------------------------------------------------------------------------------------------------|----------------------------------|--------------------------------------|---------------------------------------------------|-------------------------------------|
| Pre-mix Ingredient<br>AOV Means Table<br>Mean comparison test                                        | Fields to Print<br>Report Options                                                                   | Global - General<br>General Summ | Globa<br>ary<br>Mean sort            | I - Page Heading<br>General Sum<br>ing            | Global - Borders<br>mary Page Setup |
| Test:<br>Significance level:<br>Use FAOV complete<br>Only when significan<br>Mean symbol identifying | Duncan's New MR<br>error for split-plot trials<br>t AOV treatment P(F)<br>when AOV cannot determine | T ♥<br>5% ♥<br>ect a             | None     Ascer     Desce     Print c | nding<br>ending<br>yne sorted mean colui<br>d %'s | mn per page                         |
|                                                                                                    |                                                                                                    |                                  |                                      |                                                   |                                     |

- iv. **Bartlett's homogeneity of variance** option helps identify treatment heterogeneity, important because homogeneous treatment variance is an assumption for AOV.
- v. **Mean sorting** option sorts treatment means from low-to-high or high-to-low on the report.
- b. Factorial AOV to perform initial analysis of all multi-factor designs, identify if there are significant interactions between factors (A\*B, A\*B\*C, etc.), and calculate means for each factor level averaged across remaining factors.
- c. Correlations to determine degree of association between data columns.
- d. Dose-Response Analysis to estimate the treatment rate that provides the desired response level.
- e. Standardized Summary an AOV means table report that performs only the mean comparison test identified by ARM Action Code in each data column.

| -         |                              |
|-----------|------------------------------|
| Available | Reports                      |
|           | tocol                        |
| ÷. Tri-   |                              |
|           | Status Report<br>Summary<br> |

Assumptions of AOV - data are random, independent, normally distributed, and have a common variance. Detect violations of AOV assumptions using:

#### a. Bartlett's test of homogeneity of variance

Assessment data columns with probability >=95% of treatment heterogeneity or non-normal data are indicated by \* in descriptive statistics section at bottom of AOV Means Table report.

| Trt Treatment<br>No. Name                  | 11                          | 12                       | 13                         | 14                      |
|--------------------------------------------|-----------------------------|--------------------------|----------------------------|-------------------------|
| 1 Untreated                                | 106.3 a                     | 106.3                    | 105.5 a                    | 105.9 a                 |
| 2                                          | 13.5 bc                     | 13.5 b                   | 12.6 cd                    | 13.0 cd                 |
| 3                                          | 17.0 bc                     | 17.0 b                   | 17.0 bc                    | 17.0 c                  |
| 4                                          | 9.5 c                       | 9.5 b                    | 9.0 d                      | 9.2 d                   |
| 5                                          | 24.0 b                      | 24.0 a                   | 22.8 b                     | 23.4 b                  |
| LSD (P=.05)<br>Badlett's X2                | 8.93                        | 6.15                     | 0.14t                      | 0.621                   |
| P (Bart lett's X2)<br>Skewness<br>Kurtosis | 0.016*<br>1.6078*<br>1.0506 | 0.09<br>0.677<br>-0.0687 | 0.103<br>0.8784<br>-0.2758 | 0.231<br>1.34*<br>0.399 |

#### b. Skewness and Kurtosis tests of normality

 Skewness measures asymmetry of the data distribution, meaning that the peak on a data distribution graph is shifted either right or left:

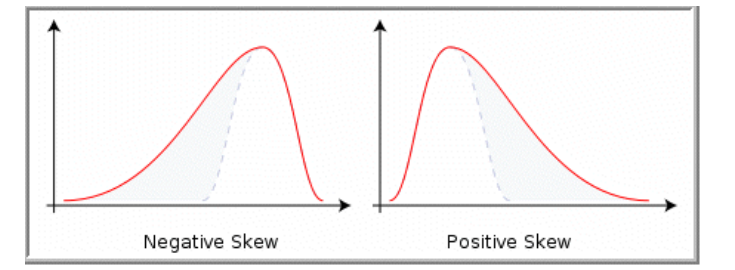

ii. Kurtosis measures "peakedness" of data distribution, meaning the peak is either flatter or sharper than a normal distribution: (ARM reports *excess kurtosis* as shown below.)

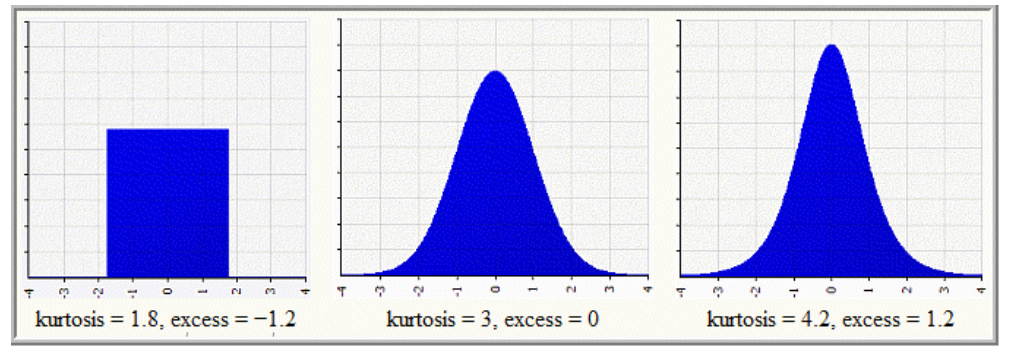

### Limiting Number of Decimals for Data Reports

| Assessment Data - Line 15     |         |         |     |        |     |          |    |          |  |
|-------------------------------|---------|---------|-----|--------|-----|----------|----|----------|--|
| Column Number                 |         |         |     |        |     | 9        | ^  |          |  |
| Rating T                      | ìming   | 2       |     |        |     |          |    |          |  |
| Days After First/Last Applic. |         |         |     |        |     | 13       | 13 |          |  |
| Trt-Eval                      | Interva | 13 DA-A |     |        |     |          |    |          |  |
| Plant-Eval Interval           |         |         |     |        |     | 236 DP-1 |    |          |  |
| ARM Action Codes              |         |         |     |        |     | Р        |    |          |  |
| Number of Decimals            |         |         |     |        |     | 2        |    | <b>v</b> |  |
| + Sub                         | Rp      | Bk      | Col | Plot ∆ | Trt | 9        | ^  |          |  |
| ● 1                           | 1       | 1       | 1   | 101    | 4   | 75.00    |    |          |  |
| 1                             | 1       | 1       | 2   | 102    | 2   | 60.00    |    |          |  |

To limit the number of decimals of accuracy by column:

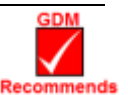

In the Assessment Data header, use the **Number of Decimals** field for each column.

By default ARM prints one more decimal of accuracy than the most precise data item.

To limit the number of decimals of accuracy <u>across all reports</u>:

| Fields to Print | Global - General                  | Global                   | D 11 F                                                           |                                     |
|-----------------|-----------------------------------|--------------------------|------------------------------------------------------------------|-------------------------------------|
| on options      | General Summary                   | Giobai                   | - Page Heading<br>General Sumi                                   | Global - Borders<br>mary Page Setup |
|                 | Assessment data header r<br>List: | ows                      |                                                                  |                                     |
| View            | Print data headers                | once pe                  | r column                                                         |                                     |
|                 |                                   | _                        |                                                                  |                                     |
| uracy to:       |                                   |                          |                                                                  |                                     |
|                 | View                              | View Print data header r | Assessment data header rows List View Print data headers once pe | Assessment data header rows         |

Select File – Print Reports. Select a summary report, press the **Edit Report Options** button, and click on the **General Summary** tab.

Then enter the number of decimals in the **Force number of decimals accuracy to** field.

### **Printing Excel Report Link Workbook**

The report link workbook is a method to create customized site description reports that are printed in Microsoft Word. A template document is used to define the report format, and to link with a special Microsoft Excel report link template where ARM prints trial information.

Open the ReportLink.xls and example ReportLinkTemplate.doc in the GDMdef study definition directory for an example. The ReportLink.xls includes cell comments describing how to use the workbook. Hold the mouse cursor over cells with a red mark in the upper left to view comments. The Word template document must link to cells in column D of ReportLink.xls to obtain trial site description information.

## **Graphing Data**

- 1. Graph types and recommended uses:
  - a. Bar most suitable for discrete treatments, such as comparison of different treatment products
  - b. Line used to show trends in values over a continuous scale, like different rates of a treatment product

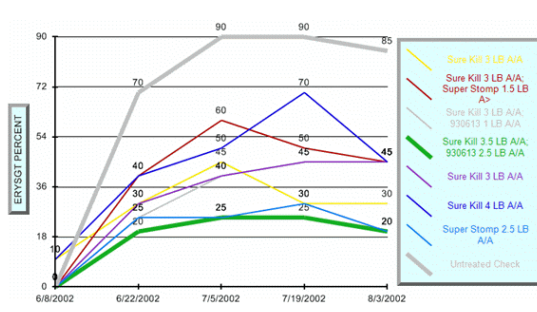

- c. <u>Box-Whisker</u> A Box-Whisker graph illustrates the spread of treatment data groups around their medians, using a "box" and "whiskers" to break down each data group by percentiles. The **box** extends from 25th to the 75th percentile and is divided by the median. The **whiskers** extend from ends of the box to largest and smallest observation.
- 2. Graph tips:
  - a. Use **Horizontal** bar graph to better display long treatment names.
  - b. Use Next Data/Previous Data buttons on Graph window to display the same graph for other data columns.
  - c. The Clipboard button is the easiest way to copy graphs to another program; select Paste in destination program to include the graph.
  - d. Treatment selection order (e.g. 5 4 3 2 1) determines treatment order on a graph.

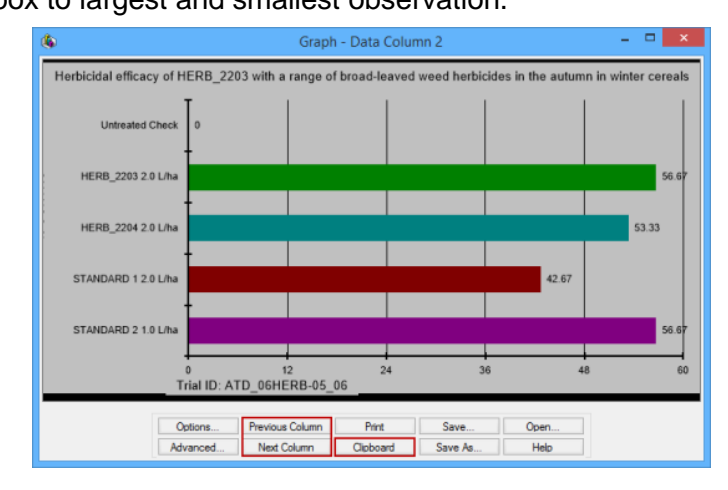

- e. Use "Error Bar" tab on Graph Options to display standard deviation or standard error bars **Note**: The error bars on ARM graphs are calculated using appropriate error terms from AOV. On many graph programs (such as Excel) error bars are *only correct for Completely Random design*.
- f. The Treatment Description on Trial Map is used for treatment labels on graph, giving a brief 1-line description of each treatment. Edit the treatment description to adjust (typically shorten) treatment labels for graphs and map reports.
- g. Use "Show data labels" on Labels tab of Graph Options to display treatment mean values.
- h. Use "Display AOV mean comparison letters" on Labels tab of Graph Options to display mean comparison letters from AOV. Options button displays AOV Means Table Report options, to / choose a different mean comparison test or significance level.
- 3. To export graphs to other software, display the graph, then:
  - a. Press the Clipboard button to copy the graph to the clipboard, to paste into another program.
  - b. Press **Save As** button and select **File** for the **Target** option to save the graph to a file on disk.

**Remember**: Typically 20% of ARM features are enough to perform all needed activities. Increasing to 30% helps you perform those activities most efficiently.

|            | 1.                  | ,                            |            |              |            | 9       |        | _         |      |
|------------|---------------------|------------------------------|------------|--------------|------------|---------|--------|-----------|------|
|            | •                   |                              |            | Graph        | Optio      | ns      |        |           | ×    |
|            | Ger                 | neral Fonts                  | Labels     | Legends      | Titles     | Axis    | Colors | Error Bar |      |
|            |                     |                              |            | Xa           | xis labe   | I       |        |           |      |
|            | 5                   | STANDAR                      | D 125 g Al | /ha          |            |         |        |           |      |
|            | 4                   | HERB 1 10                    | 0 g Al/ha  |              |            |         |        |           | - 1  |
|            | 2 HERB 1 50 g Al/ha |                              |            |              |            |         |        |           | -    |
| $\searrow$ | 1                   | Untreated (                  | Check      |              |            |         |        |           |      |
|            |                     |                              |            |              |            |         |        |           |      |
|            |                     | Show data l                  | abels      |              |            |         | К      | eselect   |      |
|            |                     | Display AO                   | / mean cor | nparison let | ters       |         | 0      | ptions    | 11   |
|            |                     | <ul> <li>Position</li> </ul> | AOV mean   | o compariso  | n labels a | above X | axis   |           |      |
|            |                     | Reselect Da                  | ata        | Load D       | efault     |         | Save D | efault    | 1    |
|            |                     | G                            | raph I     | Export       | Opti       | ions    |        | >         | ĸ    |
|            | _                   |                              |            |              |            |         |        |           |      |
| Ima        | ge fo               | mat                          |            | _            |            |         |        |           |      |
| Me         | tafile              |                              |            | ¥            |            |         |        |           |      |
| Tar        | get                 |                              |            |              |            |         |        |           |      |
| ۲          | Clipb               | oard                         |            |              |            |         |        |           |      |
| 0          | File                |                              |            |              |            | Browse  | в      |           |      |
| File       | nam                 | e:                           | C:\User    | s\Matt\E     | ocum       | ents∖A  | .RM Da | wmf       |      |
|            |                     |                              |            |              |            |         |        |           |      |
|            |                     | OK                           |            | C            | I          |         | Ц      | ala       |      |
|            |                     | UK                           |            | Car          | icei       |         |        | eip       | -1.: |
| us Colur   | mn                  | P                            | int        |              | Save       |         | 0      | Inen      | 7    |
| Column     |                     | Clark                        |            |              |            |         |        | Uele      | -    |
| Column     | 1                   |                              | oard       | 58           | ive As     |         |        | пер       | _    |